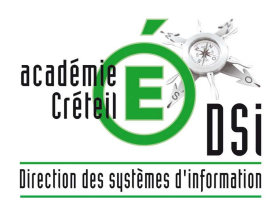

# **ENSEIGNEMENT PRIVÉ**

SIECLE «Base élèves»

Import du Privé

Fil conducteur pour les établissements privés utilisant un logiciel privé de gestion des élèves

## SOMMAIRE

| ETAF          | PE 1 : SE CONNECTER A SIECLE                                                           | 5            |
|---------------|----------------------------------------------------------------------------------------|--------------|
| 1.            | CONNEXION AU TRAVERS DE L'ANNUAIRE ACADEMIQUE                                          | 6            |
| 2.            | BIENVENUE SUR LE PORTAIL DES APPLICATIONS                                              | 6            |
| 3.            | ENTREE DANS L'APPLICATION                                                              | 7            |
| ETAI          | PE 2 : VERIFIER LES « DONNEES COMMUNES »                                               | 8            |
| 4.            | ACCEDER A L'APPLICATION « DONNEES COMMUNES » AU TRAVERS DU PORTAIL                     | 9            |
| 5.            | VERIFIER/MODIFIER L'ADRESSE, LE NOM DU CHEF D'ETABLISSEMENT, ETC                       | 9            |
| 6.            | VERIFIER LES DATES DU CALENDRIER                                                       | 10           |
| ETAI          | PE 3 : SELECTIONNER ET PROFILER LES NOMENCLATURES                                      | 11           |
| 7.            | ACCEDER A L'APPLICATION « NOMENCLATURES » AU TRAVERS DU PORTAIL                        | 12           |
| 8.            | LES NOMENCLATURES SONT-ELLES ARRIVEES ?                                                | 12           |
| 9.            | PROFILER LES NOMENCLATURES POUR L'ETABLISSEMENT                                        | 13           |
| 10.           | SELECTIONNER LES FORMATIONS D'ORIGINE                                                  | 16           |
| 11.           | SELECTIONNER LES MATIERES ETP                                                          | 16           |
| ETAF          | PE 4 : VERIFIER ET SAISIR LES STRUCTURES -DIVISIONS ET GROUPES                         | 17           |
| 12.           | OU SONT LES STRUCTURES : LES DIVISIONS ET LES GROUPES ?                                |              |
| 13.           | COMMENT LES CREER ET LES METTRE A JOUR ?                                               | 18           |
| 14.           | CONTROLER LES ERREURS EVENTUELLES D'ECHANGES AVEC STSWEB                               | 19           |
| ETAI<br>DES I | PE 5 EXPORTS XML GENERIQUES DE SIECLE VERS LE LOGICIEL PRIVE DE C<br>ELEVES            | ESTION       |
| 15            | EVDODTED I ES NOMENCI ATUDES                                                           | 21           |
| 15.<br>16     | EXPORTER LES INOMENCLATURES                                                            | 21           |
|               |                                                                                        |              |
| ETAL          | PE 6 IMPORT XML DU FICHIER DES ELEVES ISSU DU LOGICIEL PRIVE DE GES<br>VES DANS SIECLE | TION DES     |
| 17            | COMMENT MDODTED LEGELEVER DANG SIECLE 2                                                | 22           |
| 17.           | UNIMENT INPORTER LES ELEVES DANS SIECLE ?                                              | 23           |
|               | THE TORIQUE DESIGNATION AVEC LE CONCIEL PRIVE DE CESTION DES ELEVES.                   |              |
|               | YE / LES LIAISONS LA REMONTEE DES ELEVES VERS LA DASE ACADEMIQU<br>VFS (RFA)           | JE DES<br>27 |
| 19            | TABLEAU DE BORD · CONTROLE DES ELEVES BLOOLIANTS / NON BLOOLIANTS                      | 28           |
| 20.           | VALIDER LA FIN DU CONSTAT DE RENTREE                                                   |              |
| 21.           | VERIFIER LES ECHANGES AVEC LA BEA                                                      |              |
| 22.           | RENVOYER TOUS LES ELEVES VERS LA BEA, A UNE DATE DONNEE                                |              |
| ETAI          | PE 8 EXPORT XML DES NUMEROS NATIONAUX CONTENUS DANS SIECLE VEI                         | RS LE        |
| LOG           | ICIEL PRIVE DE GESTION DES ELEVES                                                      |              |
| 23.           | EXPORTER LES NUMEROS NATIONAUX (INE)                                                   |              |

**SYNOPTIQUE Import du Privé** 

Transactions à effectuer dans SIECLE APRES la bascule d'année

APré-requis : dans l'application STSweb, la bascule d'année doit avoir été effectuée.

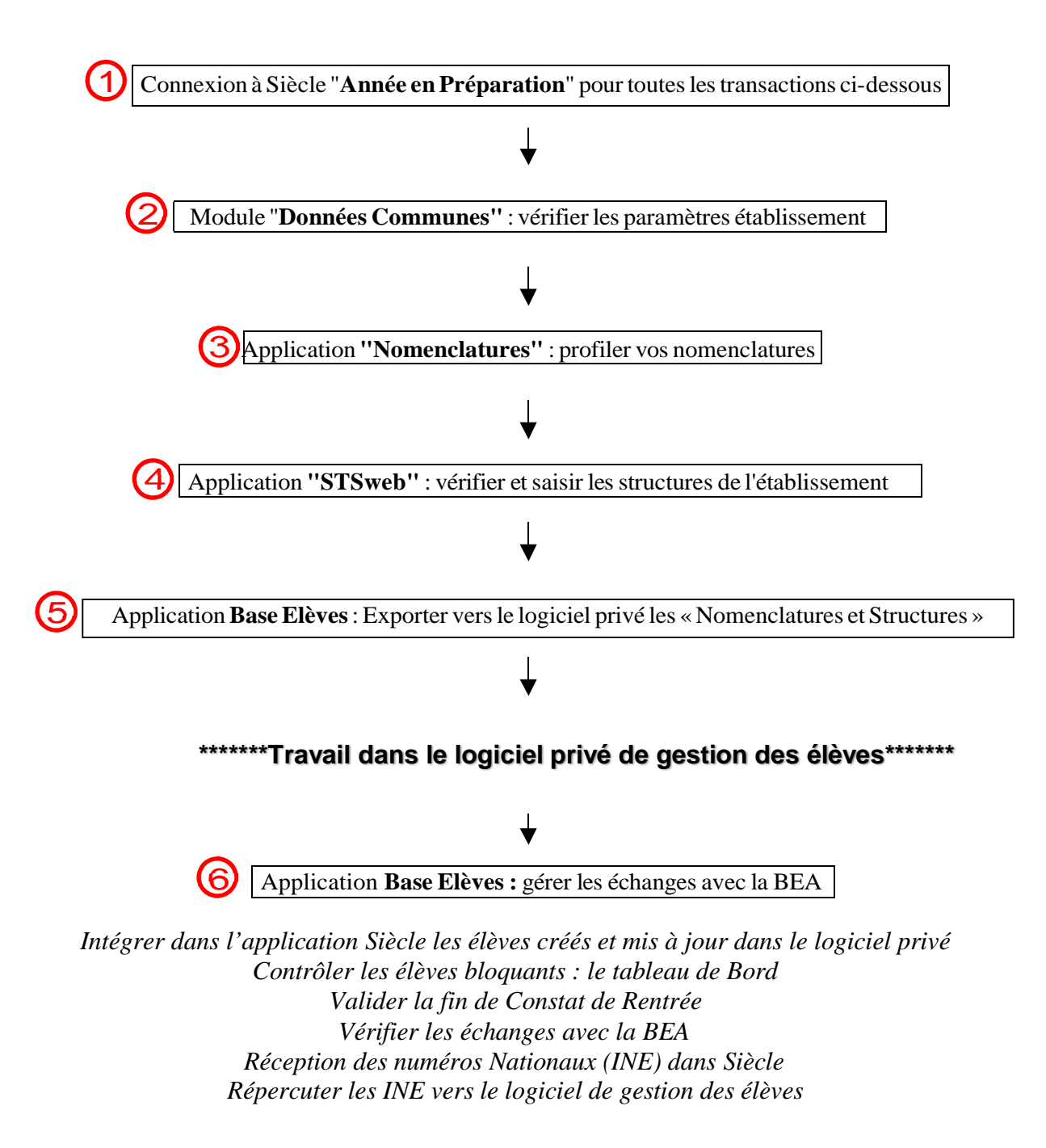

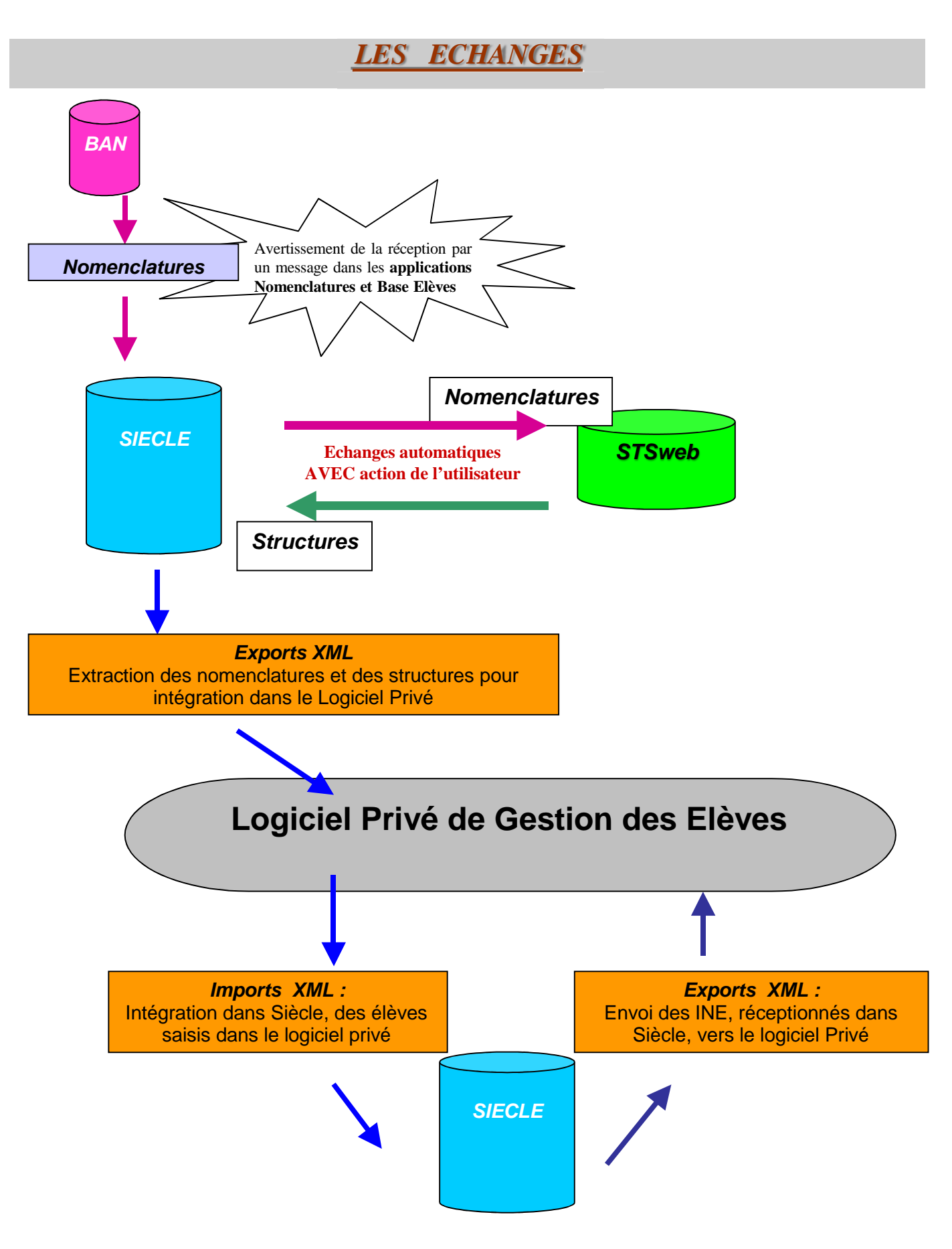

Page 4 sur 32

# Etape 1 :

# SE CONNECTER A SIECLE

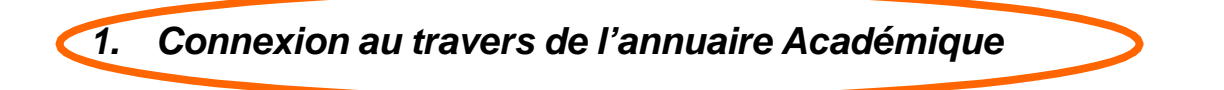

L'accès aux différents modules de SIECLE est identique à l'accès à l'application STSweb : il faut impérativement passer par le portail personnalisé accessible à l'adresse :

https://externet.ac-creteil.fr

Vous devez ensuite saisir votre identifiant et votre passcode OTP

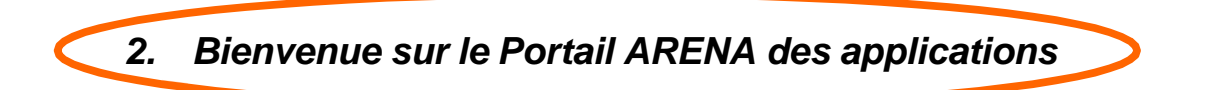

Le portail affiche les différentes **applications** installées, en fonction **des droits de l'utilisateur** que le chef d'établissement aura pré-définis.

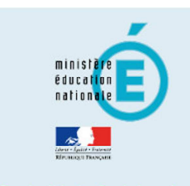

- Scolarité du 2nd degré
- Gestion des délégationsExamens et concours
- Gestion des personnels
- Gestion de la Paie
- Administration financière et
- comptable
- Enquêtes et Pilotage
- Formation à distanceIntranet, Référentiels et
- Outils
  Support et Assistance

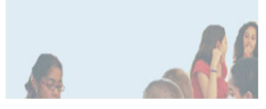

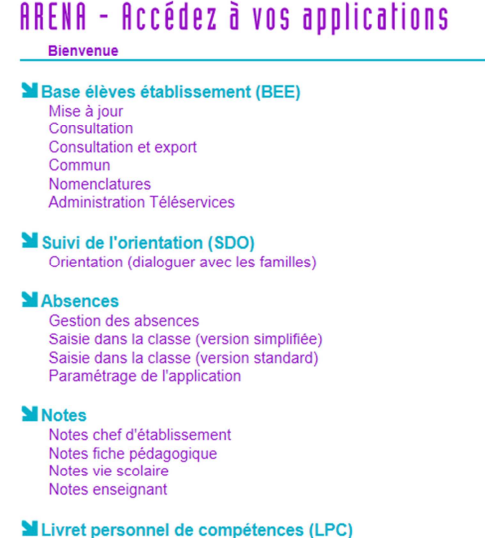

Livret personnel de competences (LPC) Accès au livret Consultation Modification gérer mes favoris déconnexion
Dernière connexion le 16/07/2014 à 12:02

Ecole ouverte (EO) Accès chef d'établissement Accès administration Accès scolarité

Applications locales de gestion de scolarité du 2nd degré Parcours en ligne 2013-2014 infoMDL - Gestion de classe Saisie 770013W, 931181D,931707A, 940038F,941026E,941033M infoMDL - Résultats de l'évaluation TPE en lycée du 03 mars 2014 au 27 avril 2014 PASSPRO Post-3ème PASSPRO Première Pro SanctionsCE Statistiques OBII Diplome National du Brevet (DNB) Parcours en ligne 2014-2015 (en préparation)

Suivi des validations et des attestations Paramétrage et suivi dans l'établissement Validation des compétences

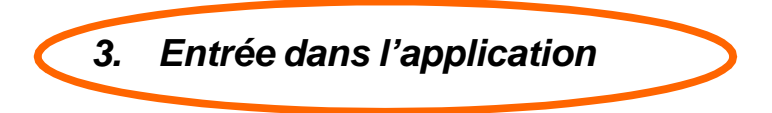

#### Après la bascule : présence des 2 années scolaires :

La bascule de Siècle s'effectue dans le courant des mois de mai/juin : elle est réalisée par les services de la DSI pour l'ensemble des établissements de l'académie. Cette bascule permet d'ouvrir l'année scolaire suivante afin de préparer la rentrée scolaire de septembre.

Toutes les opérations décrites ci-après doivent donc être effectuées sur l'année en préparation. (ici 2014-2015)

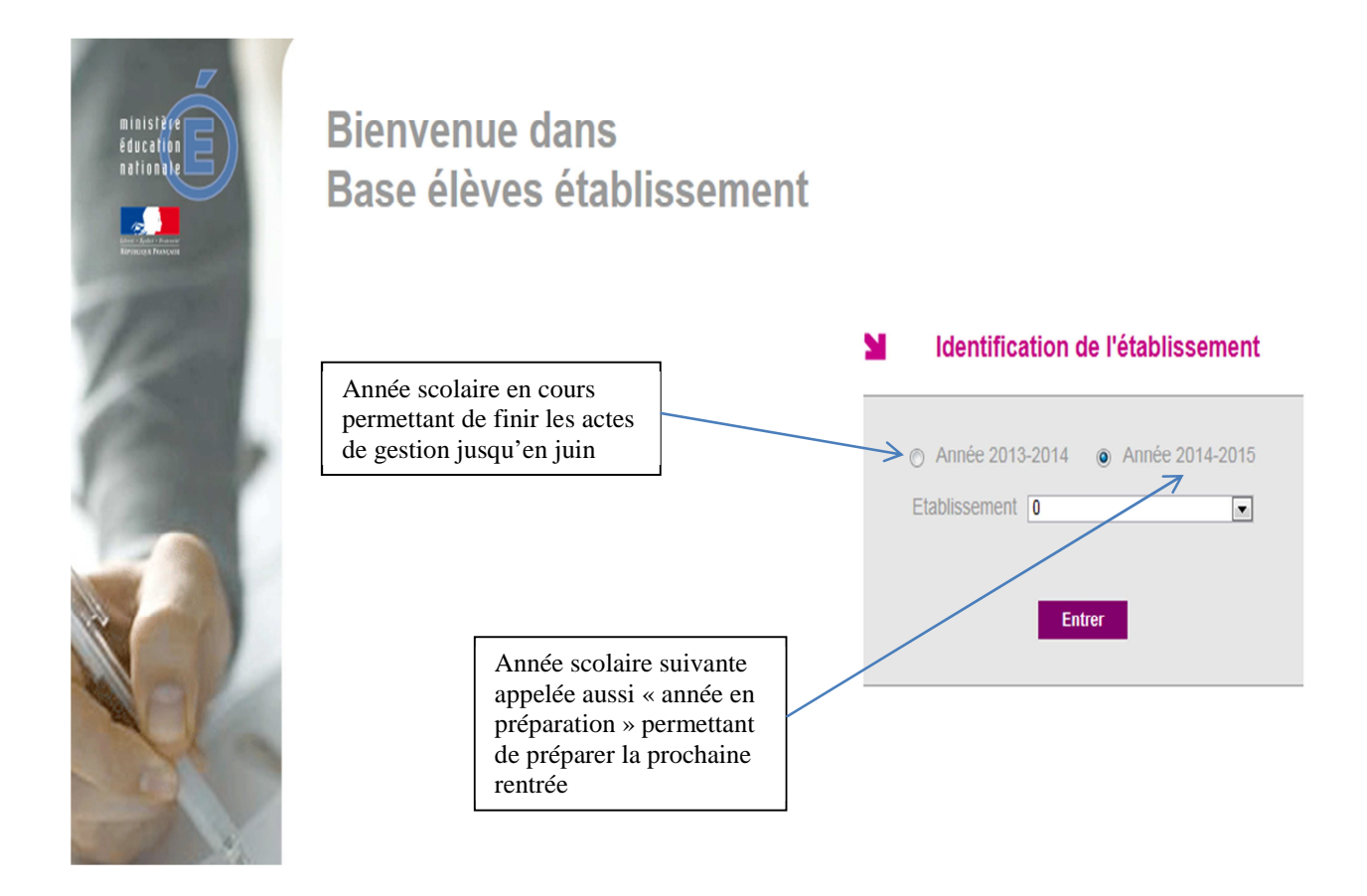

### En cours d'année scolaire, présence d'une seule année :

Lorsque toutes les opérations de fin d'année scolaire sur l'année en cours sont terminées, celle-ci est supprimée. L'année en préparation devient l'année en cours et il ne reste plus alors qu'une seule année accessible.

# Etape 2 :

## VERIFIER LES « DONNEES COMMUNES »

4. Accéder à l'application « Données Communes » au travers du portail

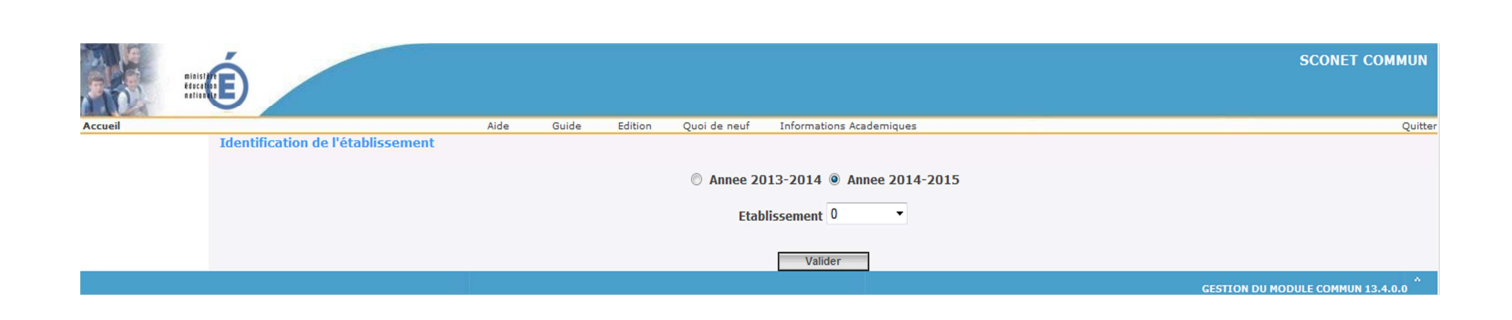

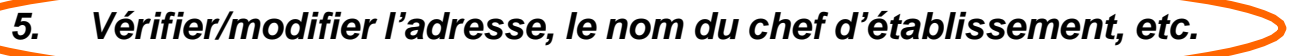

La dénomination, les coordonnées de l'établissement et le numéro de téléphone apparaissent dans certaines éditions à destination des familles : ne pas oublier d'apporter les modifications nécessaires. Il en va de même pour le nom du chef d'établissement et sa qualité.

| LPO                         |                                           |               |              |                             |                                |
|-----------------------------|-------------------------------------------|---------------|--------------|-----------------------------|--------------------------------|
| minis                       | Ú                                         | Paramètres Gé | néraux       |                             | SCONET COMMUN (Annee 2014-2015 |
| Accueil                     |                                           | Aide Edition  | Quoi de neuf | Informations Academiques    | Quitter                        |
| Calendrier                  | R Paramètres Généraux                     |               |              |                             |                                |
| Paramètres                  | Numéro                                    |               |              | Siren                       |                                |
| généraux                    | Dénomination principale                   |               |              | Dénomination complémentaire |                                |
| Périodes                    | Secteur 🔘 Public                          | Privé         |              | Type d'établissement        | LYCEE                          |
| pédagogiques                | Académie CRETEIL (24                      | •)            |              | Logo                        |                                |
| Gestion Financière<br>Elève | ]                                         |               |              | Modifier                    |                                |
|                             | Coordonnées                               |               |              |                             |                                |
|                             |                                           |               |              | - 47.1                      |                                |
|                             | Adresse                                   |               |              | Telephone                   |                                |
|                             |                                           |               |              | Courriel 1                  |                                |
|                             |                                           |               |              | Courriel 2                  |                                |
|                             |                                           |               |              | Télécopie                   |                                |
|                             | Pays FRANCE                               |               |              | Boite postale               |                                |
|                             | Code postal                               |               |              | Libellé postal              |                                |
|                             |                                           |               |              | Modifier                    |                                |
|                             | Responsable, gestionnaire et agent compta | ble           |              |                             |                                |
|                             | Nom du resp                               | onsable       |              |                             | Qualite                        |
|                             | Nom du gesti                              | ionnaire      |              |                             | Nom de l'agent comptable       |
|                             | F Vie scolaire                            |               |              | Modifier                    |                                |
|                             | Courriel                                  |               |              | Téléphone                   | Télécopie +                    |
|                             |                                           |               |              |                             |                                |

Les boutons « Modifier » permettent d'actualiser les données.

### La chronologie des manipulations entre SIECLE et les logiciels privés de gestion des élèves

Exemple pour la dénomination de l'établissement :

| LPO                         |                             |                |              |                          |                             |                                                                             |                                |  |
|-----------------------------|-----------------------------|----------------|--------------|--------------------------|-----------------------------|-----------------------------------------------------------------------------|--------------------------------|--|
| minist<br>Recea             | É                           | Paramètres Gér | iéraux       |                          |                             |                                                                             | SCONET COMMUN (ANNEE 2014-2015 |  |
| Accueil                     |                             | Aide Edition   | Quoi de neuf | Informations Academiques |                             |                                                                             | Quitter                        |  |
| Calandrian                  | 🖪 Paramètres Généraux       |                |              |                          |                             |                                                                             |                                |  |
| Calendier                   | Numéro 077                  |                |              |                          | Siren                       |                                                                             |                                |  |
| généraux                    | Dénomination principale LPO |                |              |                          | Dénomination complémentaire |                                                                             |                                |  |
| Périodes                    | Secteur 🔘 Public            | Privé          |              |                          | Type d'établissement        | LYCEE                                                                       |                                |  |
| Gestion Financière<br>Elève | Académie CRETEIL (24        | )              | Logo         |                          |                             | Veuillez choisir un fichier dont la taille ne dépasse pas 20Ko<br>Parcourir |                                |  |
|                             |                             |                |              | Valider                  | Annuler                     |                                                                             |                                |  |

### Exemple pour l'identité du chef d'établissement :

| ministe<br>effect           | É                                         | Paramètres Gén | iéraux       |                          | 5         | SCONET COMMUN (ANNEE 2014-2015 |  |  |
|-----------------------------|-------------------------------------------|----------------|--------------|--------------------------|-----------|--------------------------------|--|--|
| Accueil                     |                                           | Aide Edition   | Quoi de neuf | Informations Academiques |           | Quitter                        |  |  |
| Calendrier                  | Responsable, gestionnaire et agent compta | able           |              |                          |           |                                |  |  |
| Damaraktara                 | Nom du responsable M.                     |                |              | Qualit                   | PROVISEUR |                                |  |  |
| généraux                    | Nom du gestionnaire                       |                |              | Nom de l'agent comptabl  | e         |                                |  |  |
| Périodes<br>pédagogiques    | Validar Annular                           |                |              |                          |           |                                |  |  |
| Gestion Financière<br>Elève | Valuer Alliuer                            |                |              |                          |           |                                |  |  |
|                             |                                           |                |              |                          |           |                                |  |  |
|                             |                                           |                |              |                          |           |                                |  |  |

# 6. Vérifier les dates du calendrier.

Pour les établissements privés, ce sont surtout les dates du calendrier de l'année scolaire qu'il faut vérifier et adapter à votre calendrier si nécessaire.

| LPO _                            | LPO_                        |                                               |                                 |            |  |  |  |  |  |  |
|----------------------------------|-----------------------------|-----------------------------------------------|---------------------------------|------------|--|--|--|--|--|--|
| minist<br>entre                  | Cater                       | drier > Année scolaire                        | SCONET COMMUN (ANNEE 2014-2015) |            |  |  |  |  |  |  |
| Accueil                          | Aide                        | Edition Quoi de neuf Informations Academiques |                                 | Quitter    |  |  |  |  |  |  |
| Calendrier                       | Année scolaire en cours 🐰   |                                               |                                 |            |  |  |  |  |  |  |
| Année scolaire                   | Date rentrée élèves         | 02/09/2014                                    | Date sortie élèves              | 31/08/2015 |  |  |  |  |  |  |
| > Vacances scolaires             | Date rentrée professeurs    | 01/09/2014                                    | Date sortie professeurs         | 31/08/2015 |  |  |  |  |  |  |
| Autres périodes de<br>formatives |                             |                                               |                                 |            |  |  |  |  |  |  |
| > lours fériés                   | Année scolaire précédente 🐰 |                                               |                                 |            |  |  |  |  |  |  |
| Descent Marco                    | Date rentrée élèves         | 03/09/2013                                    | Date sortie élèves              | 01/09/2014 |  |  |  |  |  |  |
| généraux                         | Date rentrée professeurs    | 02/09/2013                                    | Date sortie professeurs         | 31/08/2014 |  |  |  |  |  |  |
| Périodes<br>pédagogiques         |                             |                                               |                                 |            |  |  |  |  |  |  |
| Gestion Financière<br>Elève      |                             |                                               |                                 |            |  |  |  |  |  |  |

| ■ LPO                       |                    |                                 |              |                |             |     |                               |  |  |
|-----------------------------|--------------------|---------------------------------|--------------|----------------|-------------|-----|-------------------------------|--|--|
| minist<br>effect<br>effect  | Í                  | Calendrier > Vacances scolaires |              |                |             |     | DNET COMMUN (ANNEE 2014-2015) |  |  |
| Accueil                     |                    | Aide Edition                    | Quoi de neuf | Informations / | Academiques |     | Quitter                       |  |  |
| Calendrier                  | Vacances scolaires |                                 |              |                |             |     |                               |  |  |
| Annéo scolaiso              |                    |                                 | Libellé      |                | Début       | Fin |                               |  |  |
| > Vacances scolaires        |                    |                                 | Toussaint    |                |             |     |                               |  |  |
| Autres périodes de          |                    |                                 | Noël         |                |             |     |                               |  |  |
| > Jours fériés              |                    |                                 | Hiver        |                |             |     |                               |  |  |
| Paramètres                  |                    |                                 | Printemps    |                |             |     |                               |  |  |
| généraux                    |                    |                                 |              |                |             |     |                               |  |  |
| Périodes<br>pédagogiques    | Modifier           |                                 |              |                |             |     |                               |  |  |
| Gestion Financière<br>Elève |                    |                                 |              |                |             |     |                               |  |  |
|                             |                    |                                 |              |                |             |     |                               |  |  |

Page 10 sur 32

## Etape 3 :

# SELECTIONNER ET PROFILER LES NOMENCLATURES

Lors de la 1<sup>ère</sup> réception des nomenclatures dans Siècle, et avant de lancer le profilage des nomenclatures, il est important de vérifier que, **dans l'application STSweb, la bascule d'année** a bien été effectuée.

En entrant dans l'application STS-Web, vous devez avoir 2 années : « 2013-2014 » (année en cours) et « 2014-2015 » (année en préparation).

7. Accéder à l'application « Nomenclatures » au travers du portail

| Elever - Egelet + Fannese<br>Elever - Egelet + Fannese<br>Révolution Transport | MINISTERE<br>DE L'ÉDUCATION N.<br>DE L'ENSEIGNEMEN<br>ET DE LA RECHERCI | ATIONALE,<br>NT SUPÉRIEUR<br>HE |            |            |                  |                        |                               |              |           |  | sc              | ONET NOMENCI   | LATURES |
|--------------------------------------------------------------------------------|-------------------------------------------------------------------------|---------------------------------|------------|------------|------------------|------------------------|-------------------------------|--------------|-----------|--|-----------------|----------------|---------|
| Accueil                                                                        | A                                                                       | Aide                            | Guide      | Edition    | Ouoi de neut     | Informations Pratiques |                               |              |           |  |                 |                | Ouitter |
|                                                                                | C                                                                       | Choix de                        | l'établiss | ement et d | le l'année scola | ire                    | O Année 2013-20<br>Code RNE 0 | 014  Année 2 | 1014-2015 |  |                 |                |         |
|                                                                                |                                                                         |                                 |            |            |                  |                        |                               |              |           |  | GESTION DES NOM | ENCLATURES 14. | 2.2.0   |

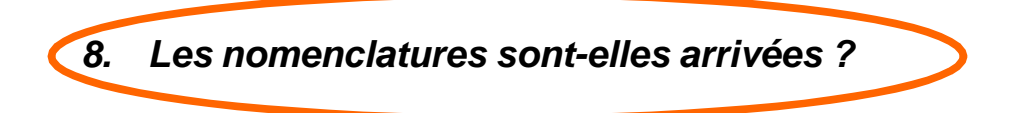

Un message d'alerte sur la page d'accueil de Siècle Nomenclatures et Siècle BEE prévient les utilisateurs que le gestionnaire académique a envoyé de nouvelles nomenclatures.

| LYCEE                                    |                                    |                |              | D                                             | De nouvelles nomenclatures profilées ont été chargées pour votre établissement. |            |
|------------------------------------------|------------------------------------|----------------|--------------|-----------------------------------------------|---------------------------------------------------------------------------------|------------|
| MINISTERE<br>DE L'ÉDUCAT<br>DE L'ENSEIGI | ION NATIONALE,<br>VEMENT SUPÉRIEUR |                |              |                                               | SCONET NOMENCLATURES (ANNÉE 2014-2015)                                          |            |
| REPUBLIQUE PRANÇAME ET DE LA REC         | HERCHE                             |                | Cons         | ultation des nomenclatures de l'établissement |                                                                                 |            |
| Accueil                                  | Aide Guide                         | Edition        | Ouoi de neuf | Informations Pratiques                        |                                                                                 | Ouitter    |
| Consultation                             | Consultation des n                 | omenclatures   |              |                                               |                                                                                 |            |
| Profilage                                | Aides                              |                |              |                                               | Modalités de cours                                                              |            |
| Echanges                                 | Anomalies BEA                      |                |              |                                               | Modalités d'élection                                                            |            |
|                                          | Bourses                            |                |              |                                               | Modes de paiement                                                               |            |
|                                          | Circuits de transpor               | t (profilable) |              |                                               | Motifs génériques pour le suivi des absences                                    |            |
|                                          | Civilités                          |                |              |                                               | Motifs de sortie                                                                |            |
|                                          | Communes                           |                |              |                                               | Niveaux de diplôme                                                              |            |
|                                          | Contrats divisions                 |                |              |                                               | Pays                                                                            |            |
|                                          | Départements                       |                |              |                                               | Professions et catégories sociales                                              |            |
|                                          | Diplômes                           |                |              |                                               | Primes                                                                          |            |
|                                          | Etablissements                     |                |              |                                               | Provenance                                                                      |            |
|                                          | Formations d'origine               | e (profilable) |              |                                               | Régimes                                                                         |            |
|                                          | Liens de parenté                   |                |              |                                               | Situation emploi                                                                |            |
|                                          | Matières (profilable)              | )              |              |                                               | Statuts de l'élève                                                              |            |
|                                          | MEF (profilable)                   |                |              |                                               | Types établissement                                                             |            |
|                                          |                                    |                |              |                                               | GESTION DES NOMENCLATURE                                                        | s 14.2.2.0 |

#### Ce message disparaitra lorsque le profilage des nomenclatures aura été effectué.

| Consultation                                                            | E Liste des nomencla |                                                                                                    |                                                                                                    |                                                                                                    |                                        |  |  |  |  |  |
|-------------------------------------------------------------------------|----------------------|----------------------------------------------------------------------------------------------------|----------------------------------------------------------------------------------------------------|----------------------------------------------------------------------------------------------------|----------------------------------------|--|--|--|--|--|
| Profilage                                                               | 🔺 🔻 Dépos le         | Libellé                                                                                                    | 🔺 🔻 Code de la nomencia                                                                                                    | at re                                                                                                    | Type de la nomencl                     |  |  |  |  |  |
| Profilige<br>Fchanges<br>Momenclatures<br>réceptionnées<br>b Historique | Consu<br>Vérifie     | Libellé     Combination obligatoires     Nomenclature des MEF     Nomenclature des MEF     Nomenclature des matères     Nomenclature des programmes     Contres     Contres     Contres     des programmes     Contres     des programmes     Contres     des programmes     Contres     des programmes     Contres     des programmes     contres     des programmes     contres     des programmes     des programmes     des progr | Code de la nomencia<br>NXSWP8301<br>NXSWP8301<br>NXSWP8304<br>NXSWP8306<br>NXSWP8306<br>NXSWN0321<br>NXSWVC1E1D<br>NXSWVC1E1D<br>NXSWC1CE1D | tre profitable<br>profitable<br>profitable<br>profitable<br>profitable<br>standard<br>standard<br>standard | <ul> <li>Type de la nomenci</li> </ul> |  |  |  |  |  |
|                                                                         | « proj               | « <i>profilable</i> » signifie que ce sont bien les nomenclatures spécifiques à votre établissement qui sont arrivées.                                                                                                    |                                                                                                    |                                                                                                    |                                        |  |  |  |  |  |

9. Profiler les nomenclatures pour l'établissement

| Consultation | Profilage des formations        |                                                               |                                                               |           |  |  |  |  |  |
|--------------|---------------------------------|---------------------------------------------------------------|---------------------------------------------------------------|-----------|--|--|--|--|--|
| Profilage    | Description                     |                                                               | Nombre de sélections                                          | Profilage |  |  |  |  |  |
| • Formations | Formations de scolarisation et  | matières optionnelles de l'établissement (profilage de masse) | 11 MEF sélectionnés et 99 matières optionnelles sélectionnées | >>        |  |  |  |  |  |
| Formations   | 2 Matières optionnelles par MEF | (profilage fin)                                               |                                                               | >>        |  |  |  |  |  |
| d'origine    |                                 | Date du dernier profilage : 28/05/2014                        |                                                               |           |  |  |  |  |  |
| Matières ETP | ETP Evander van STC WER         |                                                               |                                                               |           |  |  |  |  |  |
| Circuits de  |                                 | Exporter vers                                                 |                                                               |           |  |  |  |  |  |
| 7            |                                 |                                                               |                                                               |           |  |  |  |  |  |
|              | L                               | e profilage va consister, après avoir clique                  | é sur le symbole >> à <b>sélectionner</b> <u>les</u>          |           |  |  |  |  |  |
|              | <u>fc</u>                       | rmations MEF et les matières optionnell                       | es enseignées dans votre établissement.                       |           |  |  |  |  |  |

Le profilage de masse (choix 1) permet de sélectionner d'abord les MEF puis, **après validation des MEF**, les matières optionnelles de l'établissement.

Le profilage fin (choix 2) permet d'affiner cette première sélection de matières, MEF par MEF, pour les options obligatoires et facultatives.

Avant la duplication des nomenclatures de l'année en cours vers l'année en préparation, on ne peut accéder au profilage fin que si un profilage de masse a déjà été réalisé.

### **1** Profilage des MEF et des matières optionnelles de l'établissement

| Accueil                                                                                                    | Aide   | Guide       | Edition    | Ouoi de neuf   | Informations Pratiques |                                                                                                    | Ouitter                                                                                                    |
|----------------------------------------------------------------------------------------------------|--------|-------------|------------|----------------|------------------------|----------------------------------------------------------------------------------------------------|----------------------------------------------------------------------------------------------------|
| Consultation                                                                                                    | Format | ions de sco | larisation |                |                        |                                                                                                    |                                                                                                    |
| Profilage<br>b Formations<br>c Formations<br>b dorigine<br>b Matières ETP<br>b Gircuits de<br>transport<br>Echanges                                                                                                    |        | MEF de la   | nomenclatu | ure académique |                        | >><br>><br>~                                                                                                    | MEF sélectionnés par l'établissement<br>PREMIERE ECONOMIQUE ET SOCIALE<br>PREMIERE LITTERAIRE<br>CPGE1 LETTRES IERE ANNEE<br>PREMIERE SCIENTIFIQUE SVT<br>2DEGT2 (CAS GENERAL 2 ENS EXPLO)<br>CPGE2 LETTRES "ENS" ULM 2E ANNEE<br>TERMINALE ECONOMIQUE ET SOCIALE<br>TERMINALE LITTERAIRE<br>TERMINALE SCIENTIFIQUE SVT |
|                                                                                                    |        |             |            |                |                        | Valider Annuler                                                                                                    | ]                                                                                                    |
| <ol> <li>Ne s'affichent dans cette fenêtre que les nouve<br/>changements ou les ajouts, par rapport à l'anné<br/>conviendra de les sélectionner et de les amener<br/>de droite avec le bouton « &gt; »</li> <li>Si tous les Mef de votre établissement sont rece<br/>changement, rien ne s'affichera dans ce tablea</li> <li>Dans tous les cas, il faudra impérativement VA<br/>page.</li> </ol> |        |             |            |                |                        | te fenêtre que <b>les nouveautés</b> , les<br>uts, par rapport à l'année précédente. Il<br>tionner et de les amener dans la fenêtre<br>$n \ll > \gg$<br>e établissement sont reconduits <b>sans</b><br>affichera dans ce tableau.<br>adra impérativement <b>VALIDER</b> cette |                                                                                                    |

#### 1-1 Sélectionner les « Formations de scolarisation » (ou MEF) de l'établissement

Page 13 sur 32

Cette fonctionnalité permet à chaque établissement de sélectionner ses MEF à partir de la liste de tous les MEF transmis par l'académie. Les MEF sélectionnés par l'établissement figurent à droite.

En première année d'utilisation, aucun MEF n'est sélectionné pour l'établissement.

En cas d'annulation, les nouvelles sélections/désélections sont ignorées et le profilage revient à son état antérieur.

### Attention : vous ne pouvez passer à l'écran des matières optionnelles, qu'après validation de celui des MEF.

- Même si les nomenclatures sont dupliquées d'une année sur l'autre, le profilage académique réalisé dans Sconet-BAN vient bien modifier le profilage de l'établissement (MEF ouverts, fermés ou modifiés).
   Si la liste des MEE proposée per l'académia est incomplète contester periodement le contiste du DADD à
  - Si la liste des MEF proposés par l'académie est incomplète, contacter rapidement le service du PAPP à l'adresse ce.papp@ac-creteil.fr et attendez de disposer d'une liste complète avant d'aller plus loin.
- Ne sélectionnez que les MEF qui serviront à scolariser les élèves dans votre établissement.
- Il est possible à tout moment de modifier et d'enrichir la sélection des MEF utilisés dans votre établissement. Il conviendra alors de relancer également le profilage des options de l'établissement.

### 1-2 Sélectionner les matières optionnelles de l'établissement

| Consultation                                                                                                    | F Matières optionnelles de l'établissement (profilage de masse)                                                                                                    |                                                                                      |                                                                                                    |  |  |
|----------------------------------------------------------------------------------------------------|----------------------------------------------------------------------------------------------------|--------------------------------------------------------------------------------------|----------------------------------------------------------------------------------------------------|--|--|
| Profilage                                                                                                    | Options de la nomenclature académique                                                                                                    |                                                                                      | Options sélectionnées par l'établissement                                                                                                    |  |  |
| <ul> <li>Formations<br/>d'origine</li> <li>Matières ETP</li> <li>Circuits de<br/>transport</li> <li>Echanges</li> </ul> | ARTS DU CIRQUE (CIRQU)<br>ARTS DU SPECTACLE (ASPE)<br>ARTS DU SPECTACLE (ASPE)<br>TS PLASTIQUES (A-PLA)<br>ARTS PLASTIQUES (A-PLA)<br>ARTS VISUELS (A-VIS)<br>ARTS VISUELS (A-VIS)<br>ARTS VISUELS (A-VIS)<br>ATELIER ARTISTIQUE (ATART)<br>BIOTECHNOLOGIES (BIOTE)<br>CINEMA-AUDIOVISUELS HEURES (CIAV5)<br>CREATION & INNOVATION TECHNOLOGIQUES (CITEC) * | >><br><<br><                                                                         | ALLEMAND LV RENFORCE (ALL4) ALLEMAND LV1 (ALL1) ALLEMAND LV2 (ALL2) ANGLAIS LV RENFORCE (AGL4) ANGLAIS LV1 (AGL1) ANGLAIS LV2 (AGL2) ANGLAIS LV2 (AGL2) CNEMA-AUDIOVISUEL (CI-AV) ECONOMIE APPROFONDIE (ECOAP) EDUCATION PHYSIQUE ET SPORTIVE (EPS) |  |  |
|                                                                                                    |                                                                                                    | Valider Annuler                                                                      |                                                                                                    |  |  |
|                                                                                                    | Matières diffusées par<br>le service du PAPP                                                                                                    | Matières optionnelles sélectionnées pour<br>l'établissement et l'utilisation dans la |                                                                                                    |  |  |

Base Elèves et STSweb

Cette fonctionnalité permet de sélectionner les matières optionnelles de votre établissement à partir de la liste de toutes les matières optionnelles disponibles dans votre académie.

En première année d'utilisation, aucune matière n'est sélectionnée pour l'établissement.

L'annulation de vos saisies fait revenir la sélection des options à l'état antérieur, mais ne remet pas en cause le profilage des MEF que vous avez déjà effectué.

- Si la liste des matières disponibles est incomplète, prenez rapidement contact avec le service du PAPP afin de pouvoir sélectionner les matières manquantes.
- Ne sélectionnez que les matières utilisées dans votre établissement afin d'avoir dans SIECLE-BEE, des listes déroulantes d'options, limitées à celles que vous offrez effectivement.
- Il est possible à tout moment de modifier et d'enrichir la sélection des matières utilisées dans votre établissement.

### 2 Profilage des matières optionnelles par MEF (profilage fin)

| Libellé court :                          | 1-ST25            | Libellé                        | long :                                      |              |        |        | 1-ST2S SC & TECHNO | SANTE & SOCIAL |      |
|------------------------------------------|-------------------|--------------------------------|---------------------------------------------|--------------|--------|--------|--------------------|----------------|------|
| Code :                                   | 21133104110       | Code n                         | an entire 2010 2010                         |              |        |        |                    |                |      |
| Nombre minimum d'options :               | 2                 | Nombre d'options obligatoire : |                                             |              |        |        | 2                  |                |      |
| Présence de matlère ETP :                | non               | Renfor                         | Renforcement langue autorisé pour LV2,LV3 : |              |        | non    |                    |                |      |
| Date d'ouverture :                       | 01/09/2012        | Date d                         | Date de fermeture :                         |              |        |        | 31/12/9999         |                |      |
| Options obligatoires :                   |                   |                                |                                             |              |        |        |                    |                |      |
| Matière                                  | Clé de<br>gestion | Code<br>matière                | Horaire                                     | Selectionnée | Rang 1 | Rang 2 | Rang 3             | Rang 4         | Rang |
| ALLEMAND LV1                             | ALL1              | 030101                         | 0.0                                         | Oui 🖲 Non 🔿  | ×      |        |                    |                |      |
| ALLEMAND LV1 CORRESP.                    | ALL1C             | 030111                         | 0.0                                         | Oui 🔍 Non 🔘  | ×      |        |                    |                |      |
| ALLEMAND LV2                             | ALL2              | 030102                         | 0.0                                         | Oui 🔍 Non 🔘  |        | ×      |                    |                |      |
| ALLEMAND LV2 CORRESP.                    | ALL2C             | 030112                         | 0.0                                         | Oui 🔍 Non 🔘  |        | ×      |                    |                |      |
| ANGLAIS LV1                              | AGL1              | 030201                         | 0.0                                         | Oui 🔍 Non 🔿  | х      |        |                    |                |      |
| ANGLAIS LV2                              | AGL2              | 030202                         | 0.0                                         | Oui 🔍 Non 🔿  |        | ×      |                    |                |      |
| ESPAGNOL LV1                             | ESP1              | 030601                         | 0.0                                         | Oui 🔍 Non 🔘  | ×      |        |                    |                |      |
| ESPAGNOL LV2                             | ESP2              | 030602                         | 0.0                                         | Oui  Non     |        | x      |                    |                |      |
| ITALIEN LV2 CORRESP.                     | ITA2C             | 030912                         | 0.0                                         | Oui 🔍 Non 🔘  |        | ×      |                    |                |      |
| PORTUGAIS LV1 CORRESP.                   | POR1C             | 031111                         | 0.0                                         | Oui 💿 Non 🗇  | ×      |        |                    |                |      |
| PORTUGAIS LV2 CORRESP.                   | POR2C             | 031112                         | 0.0                                         | Oui 🔍 Non 🔘  |        | х      |                    |                |      |
| RUSSE LV2 CORRESP.                       | RUS2C             | 031412                         | 0.0                                         | Oui 🔍 Non 🔘  |        | ×      |                    |                |      |
| Options facultatives :                   |                   |                                |                                             |              |        |        |                    |                |      |
| Matière                                  | Clé de<br>gestion | Code<br>matière                | Horaire                                     | Sélectionnée |        |        |                    |                |      |
| ARTS PLASTIQUES                          | A-PLA             | 090100                         | 3.0                                         | Oui 🔍 Non 🗇  |        |        |                    |                |      |
| ATELIER ARTISTIQUE                       | ATART             | 278000                         | 0.0                                         | Oui 💿 Non 🔍  |        |        |                    |                |      |
| CINEMA-AUDIOVISUEL                       | CI-AV             | 285200                         | 3.0                                         | Oui 🔘 Non 🔍  |        |        |                    |                |      |
| DANSE                                    | DANSE             | 082500                         | 3.0                                         | Oui 💿 Non 🖲  |        |        |                    |                |      |
| EDUC. PHYSIQUE ET SPORTIVE DE COMPLEMENT | EPSCO             | 104100                         | 4.0                                         | Oui 🔍 Non 🔘  |        |        |                    |                |      |
| EDUCATION PHYSIQUE ET SPORTIVE           | EPS               | 100100                         | 3.0                                         | Oui  Non     |        |        |                    |                |      |
| HISTOIRE DES ARTS                        | HIDA              | 275700                         | 3.0                                         | Oui 🔍 Non 🔿  |        |        |                    |                |      |
| MUSIQUE                                  | MUSIQ             | 083200                         | 3.0                                         | Oui 🔘 Non 🔍  |        |        |                    |                |      |
| THEATRE                                  | THEAT             | 278500                         | 3.0                                         | Oui 💿 Non 🔍  |        |        |                    |                |      |

Seules les matières optionnelles sont affichées, car les matières de tronc commun ne peuvent pas être désélectionnées. L'horaire hebdomadaire est indiqué, ainsi que le rang des options obligatoires.

Sélectionnée : si vous cochez oui, alors la matière est sélectionnée pour ce MEF

- si vous cochez non, alors la matière n'est pas sélectionnée pour ce MEF.
- Le profilage fin doit être effectué lorsque tous les MEF de l'établissement ont été sélectionnés, car une fois qu'une option a été utilisée dans le profilage fin, elle devra être gérée manuellement pour tout nouveau MEF de l'établissement.

Pour la réactiver dans le profilage de masse, il faut la désélectionner de l'établissement, valider, puis la sélectionner à nouveau dans le profilage de masse. Le profilage fin est dans ce cas perdu et doit être refait, pour tous les MEF concernés.

- Les options ainsi sélectionnées seront celles qui seront attribuables aux élèves dans BEE.
- Une option peut être désélectionnée si et seulement si, aucun élève ne la suit dans BEE.

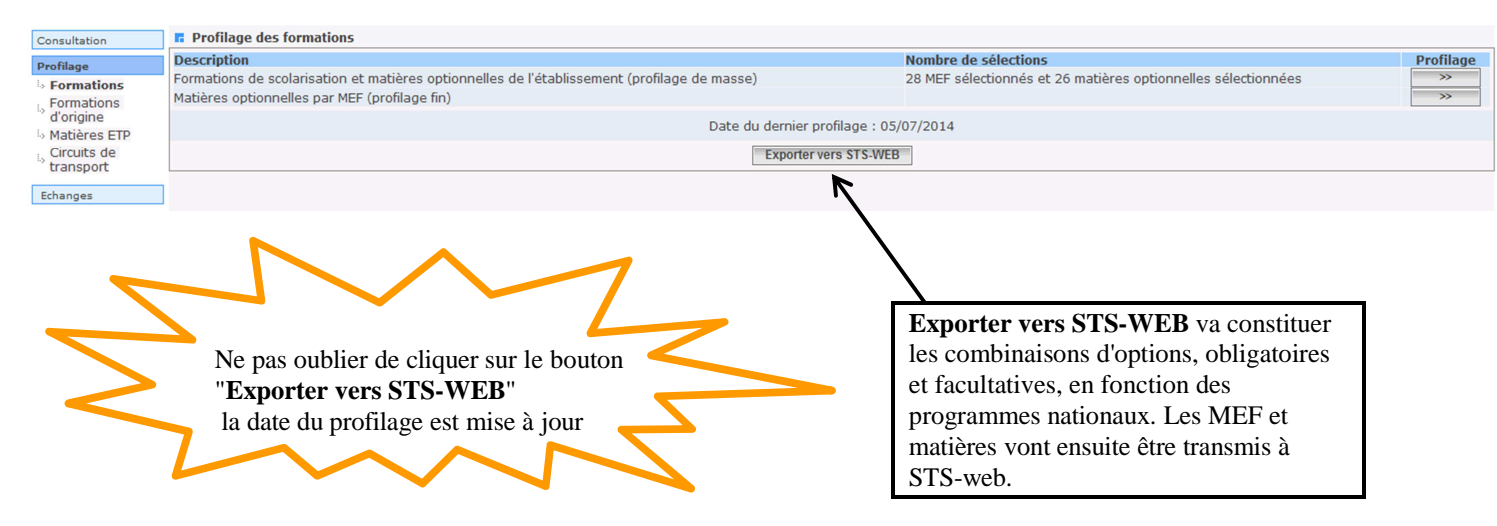

### Valider et exporter le profilage

10. Sélectionner les formations d'origine

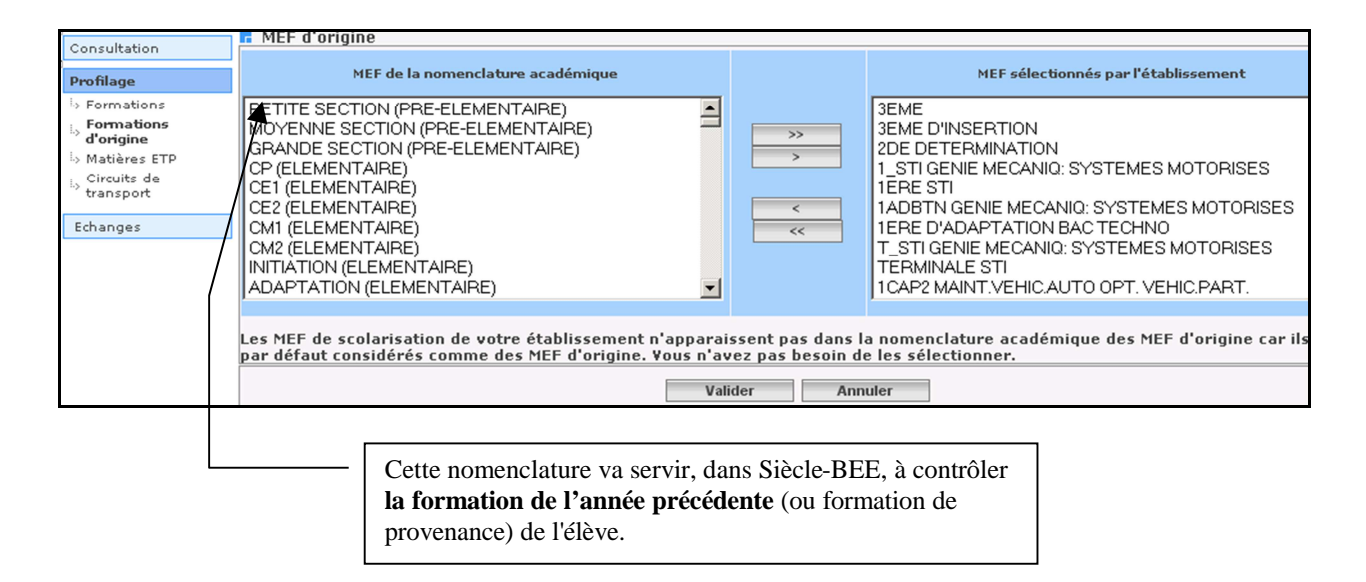

Vous pouvez sélectionner tous les MEF d'origine en cliquant sur  $\geq$  (vous pouvez aussi, à l'aide du symbole ], ne sélectionner que ceux dont vous aurez l'usage) ; n'oubliez pas de cliquer ensuite sur **VALIDER**.

## 11. Sélectionner les matières ETP

Ne sont concernés que les établissements dispensant des formations professionnelles.

| Consultation<br>Profilage                                                                                            | Matières ETP Sélectionner le MEF : 1BPR3 EXP.MAINTENANCE VEHICULE AUTO.                                                                                               |                     |          | Heures prévues : 1.00                                                                                             | Heures saisies :                                                                       | 1.00       |
|----------------------------------------------------------------------------------------------------|----------------------------------------------------------------------------------------------------|---------------------|----------|----------------------------------------------------------------------------------------------------|----------------------------------------------------------------------------------------|------------|
| > Formations                                                                                                    | Matières ETP                                                                                                    | Modalité d'élection |          |                                                                                                    |                                                                                        | Horaires + |
| a orgine<br>b Matières ETP<br>Gipclits de<br>transport<br>Echanges                                                   |                                                                                                    | Exporter            | ETP vers | STS                                                                                                    |                                                                                        | 1.0        |
| <ul> <li>Définition</li> <li><i>Technique</i></li> <li>profession</li> <li>profession</li> <li>correspond</li> </ul> | des <b>matières ETP</b> ( <i>Enseignement</i><br><i>Professionnel</i> ) : matières<br>nelles au programme de chaque MI<br>nel, à décliner avec les horaires<br>dants. | EF                  |          | Ces matières, une f<br>être transférées à to<br>l'application STS-<br>définir les enseigne<br>enseignants (servic | fois définies, pou<br>out moment vers<br>WEB et serviront<br>ements attribués<br>ces). | t à<br>aux |

# Etape 4 :

# VERIFIER ET SAISIR LES STRUCTURES -divisions et groupes-

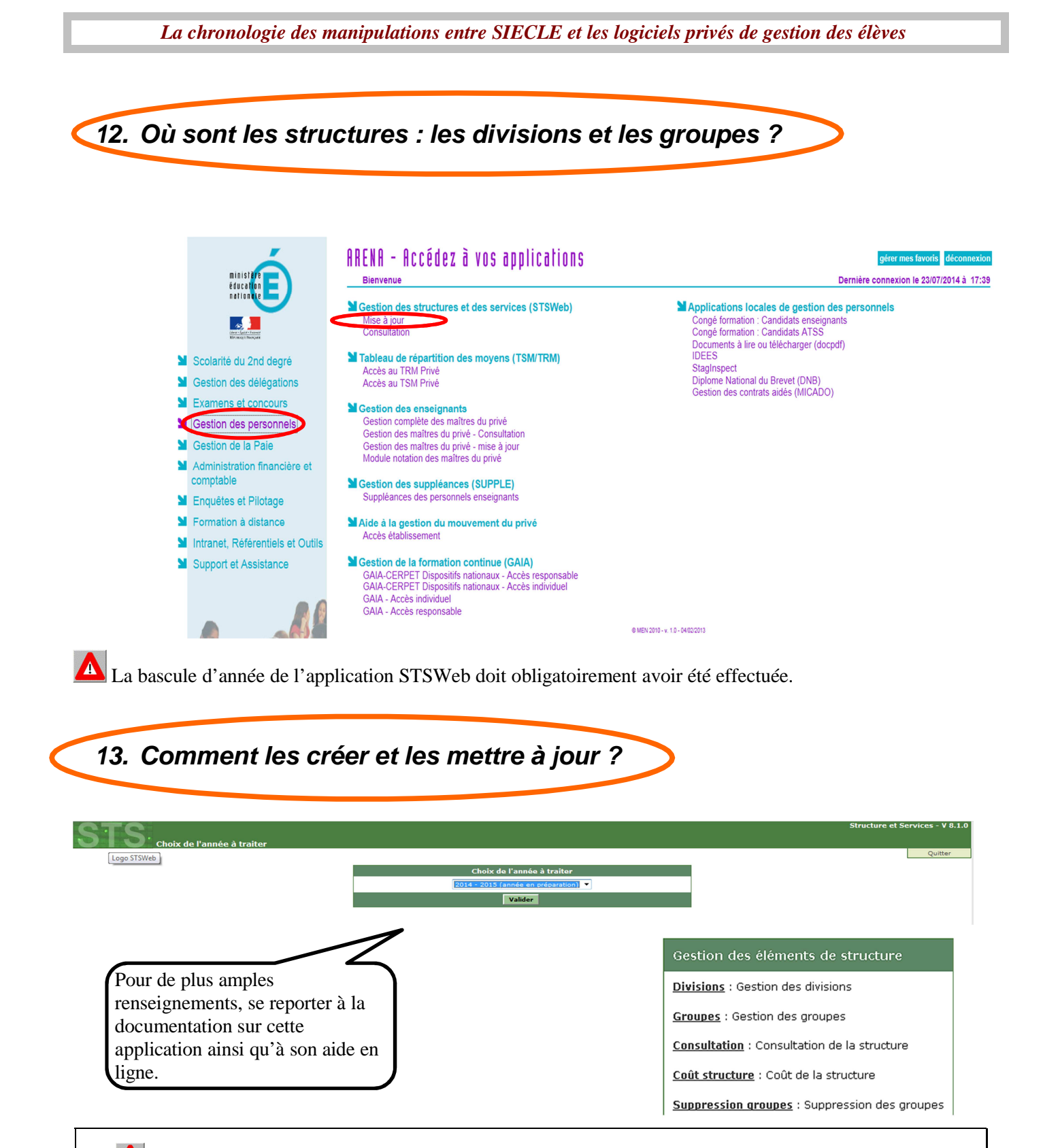

Lors de la validation des créations (ou des modifications/suppressions) des divisions et des groupes dans l'application STSWeb, un **échange immédiat** sera effectué avec l'application SIECLE : <u>les divisions</u> et les groupes seront alors envoyés immédiatement vers l'application Siècle afin de permettre que des élèves soient scolarisés dans ces structures.

En retour, l'application SIECLE-BEE enverra **tous les soirs**, <u>les effectifs des divisions et des groupes</u>, calculés à partir des données présentes dans les fiches élèves.

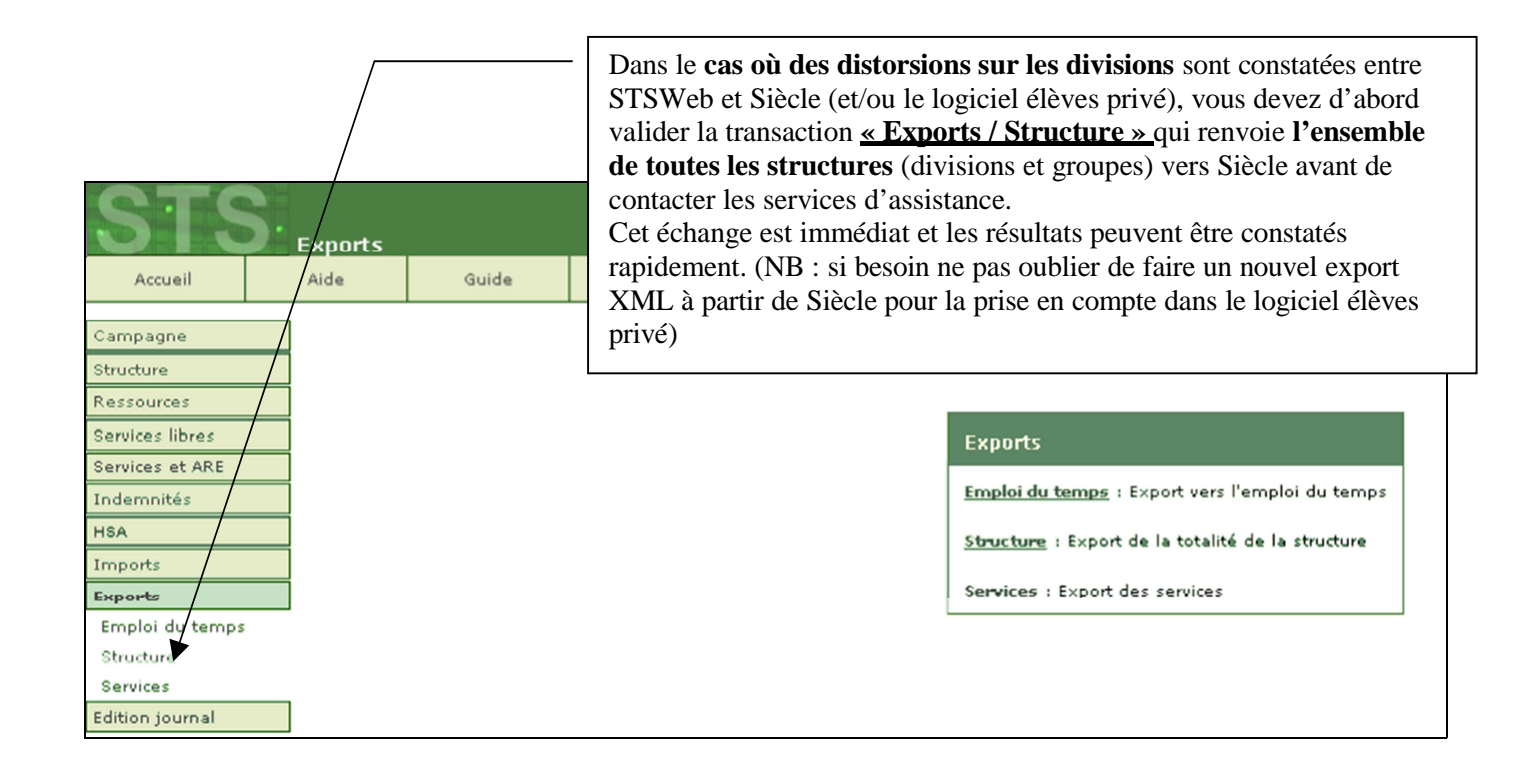

### 14. Contrôler les erreurs éventuelles d'échanges avec STSweb

Ce contrôle peut s'opérer dans le sous-menu « Suivi des échanges » du module « Base élèves » :

| <u> </u>                                                     | SIECLE<br>Base Élèves Établissement (Année 2014-2015)                           | COLLEGE                       |
|--------------------------------------------------------------|---------------------------------------------------------------------------------|-------------------------------|
| ministêre                                                    | accueil > suivi des échanges ∶sts web - structures                              | Taxe I devide tien            |
|                                                              | Suivi Des Échanges - STS Web - Structures - Import(s) effectué(s) le 25/06/2014 |                               |
| Linear o Statione o Parameter<br>References de Parameter     | ▶ II n'v a pas eu d'erreur pour l'import effectué à 16 h 06 min.                |                               |
| <b>FICHES ÉLÈVES</b>                                         | s II n's a nan au d'arrair naur Francet allacht à 26 h 11 min                   |                               |
| AFFECTATION                                                  | Find a passing owned point important concerning. MENT MECH. MECH. VIA 2.24      |                               |
| SAISIE EN MASSE                                              | MER' MEOR' VIALLA                                                               |                               |
|                                                              |                                                                                 |                               |
|                                                              |                                                                                 |                               |
| EVPORTATIONS                                                 |                                                                                 |                               |
| EXPORTATIONS                                                 |                                                                                 |                               |
| SUIVI DES ECHANGES                                           |                                                                                 |                               |
| BEA - Paramétrage                                            |                                                                                 |                               |
| <ul> <li>BEA - Historique</li> </ul>                         |                                                                                 |                               |
| STS Web - Structures                                         |                                                                                 |                               |
| <ul> <li>Océan - Diplômes</li> </ul>                         |                                                                                 |                               |
| <ul> <li>Logiciel privé - Dossiers</li> </ul>                |                                                                                 |                               |
| <ul> <li>Logiciel privé - Liens élève-<br/>groupe</li> </ul> |                                                                                 |                               |
|                                                              |                                                                                 |                               |
|                                                              |                                                                                 |                               |
|                                                              |                                                                                 |                               |
|                                                              |                                                                                 |                               |
|                                                              |                                                                                 |                               |
|                                                              |                                                                                 |                               |
|                                                              | ffishaga d'un compte randu listant tous les flux a                              | ffactuás ou cours do la domi  |
| — A                                                          | inchage a un comple rendu instant tous les flux e                               | fiectues au cours de la derni |
|                                                              |                                                                                 | ward da at was too war        |
| 10                                                           | ournee et dermettant de visualiser les erreurs d'im                             | DORI de Structures.           |

## Etape 5

# EXPORTS XML génériques de SIECLE vers le logiciel privé de gestion des élèves (utiliser impérativement Mozilla Firefox)

### Ils permettent d'exporter les données de Siècle concernant :

- Les Nomenclatures
- Les Structures

vers le logiciel privé de gestion des Elèves

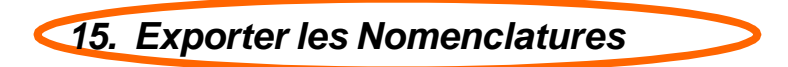

Plusieurs items du sous-menu « Exploitation » - « Exports standard » - « Exports XML génériques » doivent être activés pour les nomenclatures. Chaque logiciel privé de gestion de base élève réclamant des fichiers différents, merci de vous référer à leur documentation spécifique. Ces exports sont à effectuer entre 8H et 20H.

- Export Nomenclature (exemple ci-dessous).
- Export Géographique.
- Export Etablissements.
- Export Communs.

|                                                                                                    | ilECLE<br>lase Élèves Établissement (20<br>scueil ≥ exportations : en xml<br>L Exportations - En XML                                                                                                 |                                                                                                    | aidē īquoi de neur [ info acadé |
|----------------------------------------------------------------------------------------------------|----------------------------------------------------------------------------------------------------|----------------------------------------------------------------------------------------------------|---------------------------------|
| Interestion Annual Annual Annua<br>Annual Annual Annual Annual Annual Annual Annual Annual Annual Annual Annual Annual Annual Annual Annual Annual Annual Annual Annual Annual Annual Annual Annual Annual Annual Annual Annual Annual Annual Annual Annual Annual Annual Annua | Cénériques<br>Nomenclature<br>Établesements<br>Géographique<br>Structures<br>Étives sans adresse<br>Étives auxe adresse<br>Responsables avec adresse<br>Responsables avec adresse<br>Exports Communs | Spécifiques<br>GC<br>Accio<br>L'export est en cours : veuillez patienter<br>Une fois l'export terminé, enre gistre la ficher généré.<br>Ker.<br>MOR. MORS. VI22.14                                                                                                    |                                 |
| XPORTATIONS<br>En XML<br>En Excel<br>Évaluation cretéré (EVA)<br>Constat de rentrée<br>Dossiers vers autro EPLE<br>BEA- Saisle effectifs ASSR<br>UNU DES ÉCHANCES                                                                                                    |                                                                                                    | Ouverture de ExportXML Nomenclature.zip         Vous avez chais d'ouvri         EsportXML_Nomenclature.zip         qui et un fibre de hoje : l'http://poguiates.ac.ille.fr         Que dut faire Frefox avec ce fichier ?         Quint avec         Quint avec         Ogrampater le fichar         Jouques effectuer cette action pour ce type de fichier.         Ok         Annuter |                                 |

1- Cliquer sur « Enregistrer sur le disque »

2- Choisir l'endroit voulu (répertoire, clé usb) pour enregistrer le fichier. Ne jamais changer le nom de ce fichier, ni ouvrir un fichier XML sans l'aide d'un technicien.

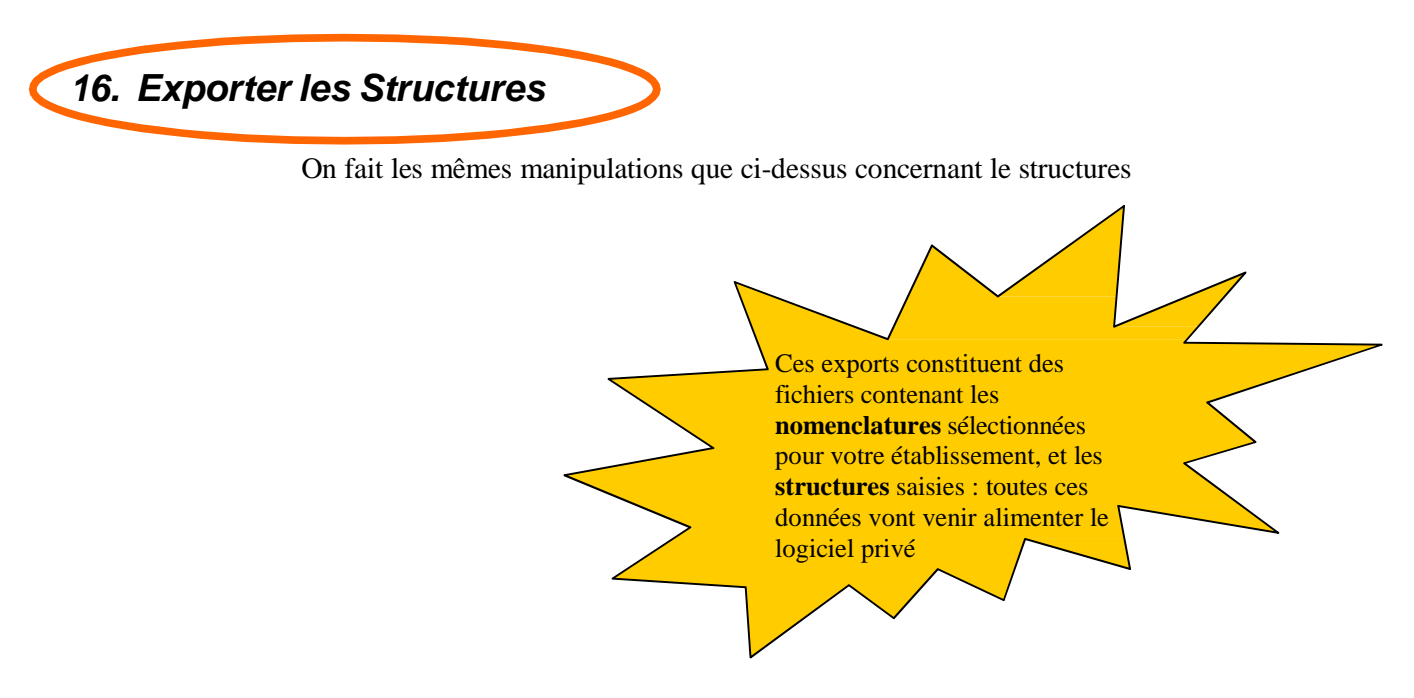

# Etape 6

# IMPORT XML du fichier des élèves issu du logiciel privé de gestion des élèves dans SIECLE

Cet import permet d'intégrer dans l'application Siècle les fiches-élèves créées et mises à jour dans le logiciel privé.

Une fois toutes les données saisies dans le logiciel privé, un fichier doit être constitué à partir de ce logiciel et téléchargé dans Siècle. Toutes les données nécessaires à l'alimentation de la BEA doivent être contenues dans ce fichier.

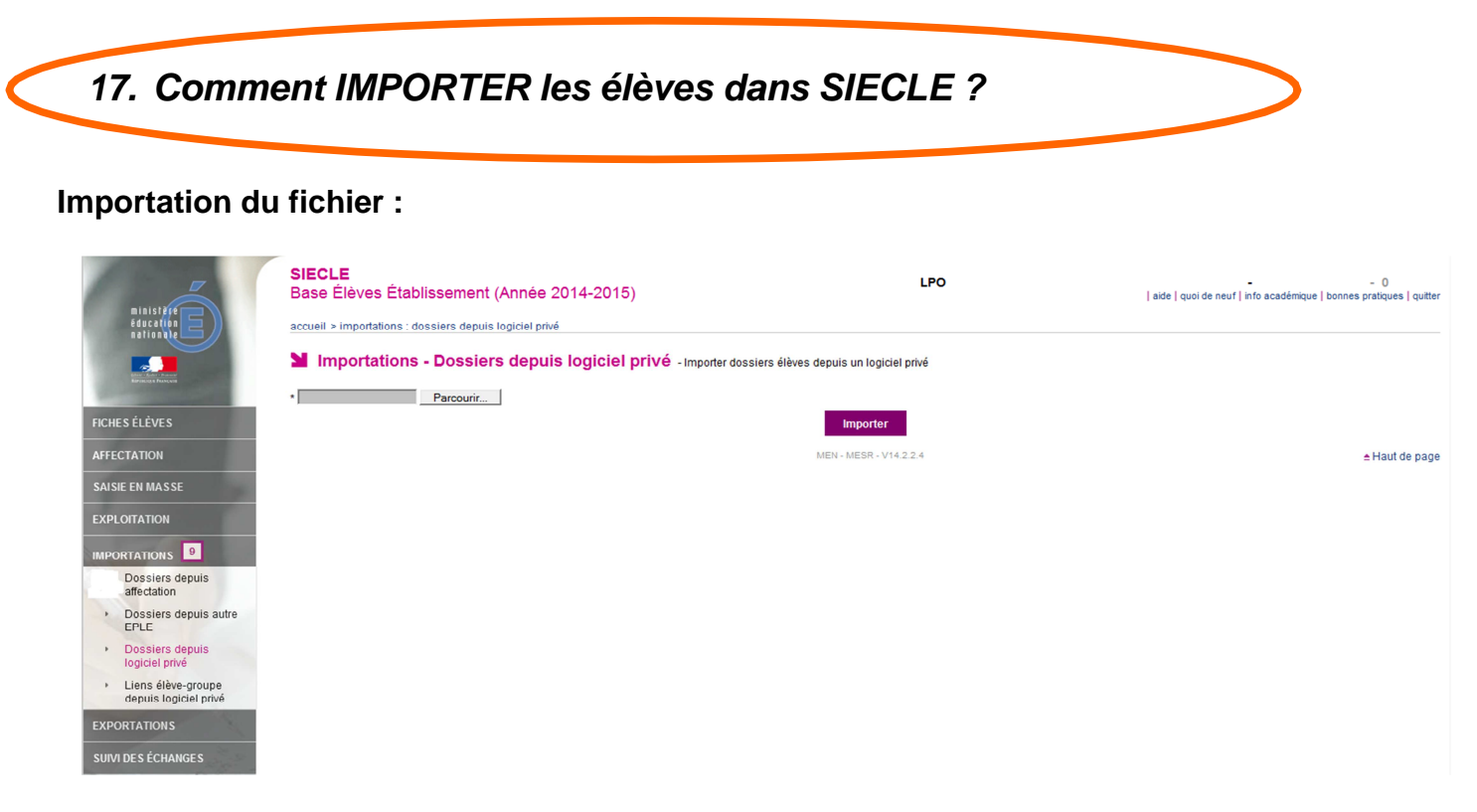

1) Cliquer sur le bouton **''Parcourir...'** pour rechercher et sélectionner le fichier xml. Le fichier peut se trouver sur le dossier d'échange « sconet » puis « code rne », ou dans « Mes Documents », sur copié sur une clé USB ..... (cela dépend du paramètrage de votre logiciel privé).

2) Une fois le fichier sélectionné, cliquer sur le bouton **"Importer"** pour télécharger ce fichier dans les tables temporaires d'accueil de la base Siècle.

<u>NB</u>:

- Lors de plusieurs chargements consécutifs dans la même demie journée, <u>seul le dernier fichier déposé</u> est conservé dans les tables temporaires d'accueil.
- Ce fichier sera déclaré "valide" et donc accepté si toutes les règles ont bien été respectées lors de sa constitution.

### Traitement du fichier :

Attention : le fichier téléchargé n'est pas intégré immédiatement dans Siècle.

Ce fichier, déposé dans la journée, sera traité en temps différé : ce sont les services académiques qui programment et déclenchent l'échange d'import et d'intégration car ce traitement peut être relativement long. Dans l'académie de Créteil, il est prévu une seule intégration à 21h45 chaque nuit.

Les intégrations et les anomalies afférentes ne pourront être vérifiées que vers 14h le lendemain.

### Compte-rendu de traitement :

Lorsque le fichier est traité, un compte rendu est généré avec les compteurs élèves et responsables et les anomalies rencontrées.

Vous pouvez visualiser tous les comptes rendus de tous les fichiers importés dans le menu "*Liaisons / Suivi des Echanges / Historique Import du privé*" (voir page suivante).

### 18. Historique des échanges avec le logiciel privé de gestion des élèves

| ministeren en en en en en en en en en en en en e | SIECLE<br>Base Élèves Établissement (20 -20 )<br>accueil > suivi des échanges : logiciel privé - dossiers<br>Suivi Des Échanges - Logiciel privé - Dossiers |         | aide  quoi de neuf   info | académique   bonnes | pratiques   quitter |         |
|--------------------------------------------------|----------------------------------------------------------------------------------------------------|---------|---------------------------|---------------------|---------------------|---------|
| -                                                | Date d'import                                                                                                    | Fichier |                           | Responsables        | Élèves              | Absents |
| ES ÉLÈVES                                        | 11/06/2013                                                                                                    | 077     | PRIVE2012130611093315.xml | 872                 | 910                 | 18      |
| OTATION                                          | 29/04/2013                                                                                                    | 077     | PRIVE2012130429171335.xml | 876                 | 914                 | 14      |
| CIATION                                          | 02/04/2013                                                                                                    | 077     | PRIVE2012130402161553.xml | 878                 | 916                 | 12      |
| IE EN MASSE                                      | 20/03/2013                                                                                                    | 077     | PRIVE2012130320143732.xml | 878                 | 916                 | 12      |
| E EN MASSE                                       | 01/03/2013                                                                                                    | 077     | PRIVE2012130301102138.xml | 873                 | 912                 | 14      |
| OITATION                                         | 01/03/2013                                                                                                    | 077     | PRIVE2012130301102138.xml | 873                 | 912                 | 14      |
|                                                  | 08/02/2013                                                                                                    | 077     | PRIVE2012130208091703.xml | 874                 | 913                 | 13      |
| RTATIONS                                         | 08/02/2013                                                                                                    | 077     | PRIVE2012130208091703.xml | 874                 | 913                 | 13      |
|                                                  | 14/01/2013                                                                                                    | 077     | PRIVE2012130114180553.xml | 869                 | 908                 | 14      |
| RTATIONS                                         | 14/01/2013                                                                                                    | 077     | PRIVE2012130114180553.xml | 869                 | 908                 | 14      |
|                                                  | 20/12/2012                                                                                                    | 077     | PRIVE2012121220155942.xml | 867                 | 905                 | 13      |
| DES ÉCHANGES                                     | 28/11/2012                                                                                                    | 077     | PRIVE2012121128103026.xml | 864                 | 902                 | 13      |
| blogu do bord                                    | 27/11/2012                                                                                                    | 077     | PRIVE2012121127150907.xml | 842                 | 878                 | 36      |
| Jieau de bolu                                    | 08/11/2012                                                                                                    | 077     | PRIVE2012121108093311.xml | 841                 | 877                 | 37      |
| A - Paramétrage                                  | 31/10/2012                                                                                                    | 077     | PRIVE2012121031120359.xml | 860                 | 896                 | 19      |
| A - Historique                                   | 24/10/2012                                                                                                    | 077     | PRIVE2012121024120322.xml | 857                 | 892                 | 21      |
| S Web - Structures                               | 15/10/2012                                                                                                    | 077     | PRIVE2012121015145701.xml | 859                 | 894                 | 19      |
|                                                  | 27/09/2012                                                                                                    | 077     | PRIVE2012120927171440.xml | 858                 | 893                 | 18      |
| ean - Diplomes                                   | 25/09/2012                                                                                                    | 077     | PRIVE2012120925143829.xml | 855                 | 890                 | 18      |
| giciel privé - Dossiers                          | 21/09/2012                                                                                                    | 077     | PRIVE2012120920110036.xml | 797                 | 828                 | 251     |
| giciel privé - Liens élève-                      | 14/09/2012                                                                                                    | 077     | PRIVE2012120914110616.xml | 797                 | 828                 | 61      |
| upe                                              | 11/09/2012                                                                                                    | 077     | PRIVE2012120911143749.xml | 676                 | 700                 | 163     |
|                                                  | 07/09/2012                                                                                                    | 077     | PRIVE2012120907092733.xml | 681                 | 705                 | 177     |

Chaque traitement de fichier génère une ligne avec :

- Le nom du fichier et la date à laquelle il a été traité

E S

• • •

- le nombre d'élèves et de responsables contenus dans le fichier
- le nombre d'élèves déjà existants dans Siècle mais absents du fichier qui vient d'être traité (ce compteur devrait normalement être nul, car tout fichier doit reprendre l'ensemble des élèves de l'établissement, scolarisés et sortants).
- En cliquant sur « Date d'import », le compte rendu d'importation s'affiche (voir page suivante)

| Informations<br><u>générales</u> relatives au<br>contenu du fichier                                                                                                    | Information<br>le fichier :<br>1. rejet com<br>2. prise en<br>anomalie                                 | <b>ns sur les fiches</b><br>pplet de la fiche a<br>compte de la fich                                                                        | <b>Responsab</b><br>vec la raiso<br>e malgré la                                                         | des contenues dans<br>n du rejet associée<br>détection d'une                 |
|----------------------------------------------------------------------------------------------------|----------------------------------------------------------------------------------------------------|----------------------------------------------------------------------------------------------------|----------------------------------------------------------------------------------------------------|------------------------------------------------------------------------------|
| Liaison > Suivi des échanges > His                                                                                                    | torique des imports > L                                                                                | iste des anomalies                                                                                                    |                                                                                                    |                                                                              |
| Accueil     Ase     Guide     Edition     Quoi de neuf     Inform       Fiches élèves     C     C     C     MPTE RENDU L'IMPORT DU RIVE       Affectations     divisions/groupes     Informations générales     Informations générales       Saisie en masse     Import du privé du 26/08/2008 pour le finier 09517878PRIVE060808_EI       Exploitation     2 personnes lues.       Liaisons     1 élèves lus.       I> Importer     -       I> Suivi des échanges     nucum résultationuvé       Is Tableau de bord     Nombre de fiches rejetées : L | ations pratie         Informa         fichier :         3. rejet c         4. prise c         anomalie | tions sur les fich<br>omplet de la fich<br>en compte de la f                                                                                | es ELEVE<br>e avec la ra<br>iche malgré                                                                 | <u>S</u> contenues dans le<br>ison du rejet associée<br>la détection d'une   |
| Paramétrage<br>> export GEP et<br>BEA - 2. Fic es Responsables et Correspondants importées avec anomalies                                                                                                    |                                                                                                    |                                                                                                    |                                                                                                    |                                                                              |
| Isitorique<br>échanges BEA     Aucur résultat trouvé       Isitorique<br>structures     Nombre de fiches inportées avec anomalies :0       STS_WEB     -3. Fic es Elèves rejetées       Historique     Aucur résultat trouvé       Mistorique     -3. Fic es Elèves rejetées       Mistorique     Aucur résultat trouvé       Nombre de fiches inportées avec anomalies :0                                                                                                    | 5. L<br>Siècl                                                                                          | i <mark>ste des fiches E</mark> l<br>e mais absentes c<br>i <mark>ste des fiches E</mark> l                                                 | LEVES déj<br>lu fichier d'<br>LEVES mo                                                                  | à existantes dans<br>import XML<br>difiées avec succès.                      |
| 4. Fic es Elèves importées avec nomalies                                                                                                    |                                                                                                    |                                                                                                    |                                                                                                    |                                                                              |
| Nom Prénon Identifiants s                                                                                                    | conet / privé                                                                                          | Erreur                                                                                                    |                                                                                                    | Règle de gestion                                                             |
| Nombre de fiches invertées avec anomalies : 1                                                                                                    |                                                                                                    | cieve partieneme                                                                                                    |                                                                                                    | ELIVON                                                                       |
|                                                                                                    |                                                                                                    |                                                                                                    |                                                                                                    |                                                                              |
| Nom Prénom                                                                                                    | Identifiants sconet / p                                                                                | rivé                                                                                                    | INE                                                                                                    | Règle de gestion                                                             |
| EE41 Aecsco<br>Nombre de fiches modifiées : 1                                                                                                    | (975416/6002)                                                                                          |                                                                                                    |                                                                                                    | MODIF                                                                        |
| Un clic sur le petit<br>devant chaque ligne d'anoma<br>d'afficher dans une fenêtre p<br>détail de l'erreur à corriger.                                                                                                    | blacé<br>Ilie permet<br>op-up le                                                                       | Pour chaque and<br>ce soit sur les fi<br>ou sur les fiches<br>règle de gestion<br>affiché dans le p<br>trouverez page s<br>avec les codes e | omalie détec<br>ches Respon<br>Elèves, le<br>non respec<br>premier écra<br>suivante un<br>t leurs libel | ctée, que<br>nsables<br>code de la<br>tée est<br>an. Vous<br>tableau<br>lés. |
| -Détail de l'annuille : : : : : : : : : : : : : : : : : :                                                                                                    | 053663012128) – La régle de gestion                                                                    | ubele                                                                                                    |                                                                                                    |                                                                              |
| ACHES_A_D1 La de<br>100.<br>ACHES_A_D2 La de<br>100.                                                                                                    | ende code_pastal n'est pas renseignée<br>ende li_postal n'est pas renseignée. C                        | . Cette demière est obligatoire pour u<br>tte domière est obligatoire pour un ce                                                            | e code Pays égal à<br>de Pays égal à                                                                    |                                                                              |
|                                                                                                    | Fermer                                                                                                 |                                                                                                    |                                                                                                    |                                                                              |

Les fiches Responsables et Elèves importées en anomalies sont en erreur dans Siècle et bloquantes pour la remontée vers la BEA. Il conviendra de les corriger dans le logiciel privé puis de refaire un Import XML.

Dans le cas où des modifications seraient apportées directement dans Siècle, il est impératif que ces mêmes modifications soient apportées dans le logiciel privé, sinon le prochain import les écraserait.

| Tableau de | e correspondance | entre le | code | règle d | le gestion | et le | libellé | explicatif |
|------------|------------------|----------|------|---------|------------|-------|---------|------------|
|            |                  |          |      | -       | -          |       |         | •          |

| Code   | Description                                                               |
|--------|---------------------------------------------------------------------------|
| ACDIV  | L'inscription de l'élève dans une division est invalide                   |
| ACMEF  | L'inscription de l'élève dans un MEF est invalide                         |
| ACOMPL | Le champ « A_Compléter » de l'élève a été initialisé ou modifié           |
| ADRES  | La règle de gestion adresse n'est pas vérifiée.                           |
| BOURS  | La bourse est invalide                                                    |
| CIVIL  | La règle de gestion civilité n'est pas vérifiée.                          |
| COMAD  | La règle de gestion communication adresse n'est pas vérifiée.             |
| CREAT  | L'identification de l'élève est incorrecte                                |
| CSEXE  | Le sexe de l'élève est invalide                                           |
| DNAIS  | La date de naissance de l'élève est invalide                              |
| ELNAT  | Le code pays de la nationalité de l'élève n'existe pas dans la table PAYS |
| ELNOM  | Le nom ou un des prénoms a été modifié                                    |
| НЕТАВ  | L'établissement de la scolarité précédente est invalide                   |
| IDNAT  | La donnée id_national n'est pas valide                                    |
| INOPT  | L'inscription aux options de l'élève est invalide                         |
| LNAIS  | Le lieu de naissance de l'élève est invalide                              |
| MEFAD  | Le MEF de la scolarité précédente est invalide                            |
| MODCH  | Les modalités de choix des options sont invalides                         |
| OPFAC  | Les options facultatives de l'élève sont invalides                        |
| OPOBL  | Les options obligatoires de l'élève sont invalides                        |
| NBENF  | La règle de gestion nombre d'enfants n'est pas vérifiée.                  |
| PAREN  | Les responsables de l'élève sont invalides.                               |
| PEPCS  | La règle de gestion profession n'est pas vérifiée                         |
| PESIT  | La règle de gestion situation emploi n'est pas vérifiée                   |
| PROVE  | La provenance de l'élève est invalide                                     |
| REGIM  | Le régime de l'élève est vide                                             |
| SCOAC  | Les dates de la scolarité sont invalides                                  |
| SCOPR  | La période de scolarité est invalide                                      |
| SORTI  | La date et/ou le motif de sortie ne sont pas valides                      |
| STATU  | Le statut de l'élève est invalide                                         |
| TELEP  | La règle de gestion téléphone e-mail n'est pas vérifiée                   |
| TRANS  | La donnée transport de l'élève est invalide                               |
| 1      |                                                                           |

# Etape 7

# LES LIAISONS

# La remontée des Bases Elèves Etablissements (BEE) vers la Base Académique des Elèves (BEA)

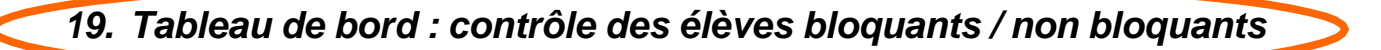

| Ministère<br>Fércelle<br>Fércelle<br>Férce | SIECLE<br>Base Élèves Établissement (20 -20 )<br>accuell > sulvi des échanges : tableau de bord<br>■ Sulvi Des Échanges - Tableau de bord | COLLECE PRIVE                                                                        |
|----------------------------------------------------------------------------------------------------|----------------------------------------------------------------------------------------------------|--------------------------------------------------------------------------------------|
| FICHES ÉLÈVES<br>AFFECTATION<br>SAISIE EN MASSE<br>EXPLOITATION                                                                                                    | État de la BEE au 614 élève(s) scolarisé(s) (3)<br>0 fiche(s) bloquante(s) (3) (2)<br>Détail                                              | État de la BEA au 15/06/20<br>614 élève(s) scolarisé(s)<br>1 anomalie(s)<br>3        |
| IMPORTATIONS<br>EXPORTATIONS<br>SUIVI DES ÉCHANGES<br>• Tableau de bord<br>• BEA- Paramétrage<br>• EEA- Historique                                                                                                    | Constat de rentrée Date Effectif scolarisé Envol par l'établissement - Accusé de réception BEA - Déclarer la fin du constat de rentrée    | Constat National Date Effectif scolarisé Accusé de réception Ministère 07/10/20' 620 |
| <ul> <li>STS Web - Structures</li> <li>Océan - Diplômes</li> </ul>                                                                                                    | Historiqu                                                                                                    | e des communications BEA                                                             |
| <ul> <li>Logiciel privé - Dossiers</li> <li>Logiciel privé - Liens élève-<br/>groupe</li> </ul>                                                                                                    |                                                                                                    | MEN- MESR- VIZ.2.1.4                                                                 |

Il faut suivre attentivement les compteurs de ces colonnes afin de s'assurer **qu'à une date donnée par le gestionnaire :** 

- il n'y a plus de bloquants
  - l'effectif des élèves scolarisés en BEA correspond bien à l'effectif de l'établissement
- les élèves sortants ont bien tous un motif de sortie renseigné

Les fiches élèves contrôlées « non bloquantes » sont remontées de façon **<u>automatique</u>** vers la BEA. tous les soirs.

Il n'y a plus à constituer de fichier comme avec GEP.

### IMPORTANT : s'il existe des fiches bloquantes, vous pouvez connaître la cause des blocages en passant par « Exploitation » - « Listes standard » - « Liaisons académiques » - « Liste des fiches élèves en erreur lors du transfert ».

<u>**Partie BEA**</u> - Affichage de l'accusé de réception issu du traitement de <u>la dernière intégration en BEA</u> effectuée par le gestionnaire (ou le SSA). On retrouve ici **le nombre d'élèves total pris en compte dans la BEA** pour l'établissement. <u>**Partie CONSTAT**</u> - Cette partie est renseignée :

1) lorsque le chef d'établissement a envoyé la fin du constat de rentrée à l'Académie

2) lorsque la BEA a renvoyé l'accusé de réception au chef d'établissement.

Les chiffres indiqués correspondent à l'envoi qui sera fait, pour l'établissement, vers le Ministère.

#### <u>Partie BEE</u>

Si des fiches d'élèves scolarisés sont bloquantes et donc à corriger, il faut accèder à ces fiches en cliquant sur « Accès aux fiches »

### Suivi Des Échanges - Tableau de bord : Détail des comptages

| Détail des comptages de la BEE au 15/06/2012 |                           |                                     |  |
|----------------------------------------------|---------------------------|-------------------------------------|--|
|                                              | 614 élève(s) scolarisé(s) | dont 0 fiche(s) bloquante(s)        |  |
|                                              | 276 élève(s) sortant(s)   | dont 0 fiche(s) bloquante(s)        |  |
|                                              | 0 élève(s) non :          | scolarisé(s) et sans date de sortie |  |
|                                              |                           | 0 élève(s) inscrit(s) inactif(s)    |  |
|                                              |                           | 0 élève(s) en scolarité associée    |  |
|                                              |                           |                                     |  |

| 20. Valide                                   | er la Fin du Constat de Rentrée       |                                              |
|----------------------------------------------|---------------------------------------|----------------------------------------------|
| in the second                                | Suivi Des Échanges - Tableau de bord  |                                              |
| FICHES ÉLÈVES                                | État de la BEE au 15/06/2012          | État de la BEA au 15/06/2012                 |
|                                              | 614 élève(s) scolarisé(s) 🛛 🕕         | 614 élève(s) scolarisé(s) 🛛 🕕                |
| AFFECTATION                                  | 0 fiche(s) bloquante(s) 🛛 📵 🚍         | 1 anomalie(s)                                |
| SAISIE EN MASSE                              | Dátail                                |                                              |
| EXPLOITATION                                 | Detail                                |                                              |
|                                              | Constat de rentrée                    | Constat National                             |
| IMPORTATIONS                                 | Date Effectif conlaricó               | Date Effectif ecolaricé                      |
| EXPORTATIONS                                 | Date Ellectil scolarise               |                                              |
| • En XML                                     | Envoi par l'établissement -           | Accusé de réception Ministère 07/10/2011 620 |
| • En Excel                                   | Accusé de réception BEA -             |                                              |
| <ul> <li>Évaluation rentrée (EVA)</li> </ul> |                                       |                                              |
| Constat de rentrée                           | Declarer la fin du constat de rentree |                                              |
| Dossiers vers autre EPLE                     | Historique                            | des communications BEA                       |
| • BEA - Saisie effectifs ASSR                |                                       |                                              |
| SUIVI DES ÉCHANGES                           | М                                     | IEN - MESR - V12.2.1.4 ≜                     |

Lorsque les chiffres sont corrects et la Base Elève Siècle correctement mise à jour, le chef d'établissement valide la déclaration de **FIN DE CONSTAT DE RENTREE** afin d'avertir les gestionnaires que la BEE est terminée.

La chronologie des manipulations entre SIECLE et les logiciels privés de gestion des élèves

21. Vérifier les échanges avec la BEA

| AFFECTATION<br>SAISIE EN MASSE<br>EXPLOITATION<br>IMPORTATIONS<br>EXPORTATIONS |            |   |   | Import INE élèves<br>Import INE élèves<br>Import INE élèves<br>Import INE élèves | 08/0<br>01/0<br>09/0<br>24/0 |
|--------------------------------------------------------------------------------|------------|---|---|----------------------------------------------------------------------------------|------------------------------|
| ARTECTATION SAISLE EN MASSE EXPLOITATION IMPORTATIONS EXPORTATIONS             |            |   |   | Import INE élèves<br>Import INE élèves<br>Import INE élèves                      | 01/0<br>09/0<br>24/0         |
| SAISIE EN MASSE<br>EXPLOITATION<br>IMPORTATIONS<br>EXPORTATIONS                |            |   |   | Import INE élèves<br>Import INE élèves                                           | 09/0<br>24/0                 |
| EXPLOITATION<br>IMPORTATIONS                                                   |            |   |   | Import INE élèves                                                                | 24/                          |
| EXPLOITATION<br>IMPORTATIONS<br>EXPORTATIONS                                   |            |   |   | Import INE élèvee                                                                |                              |
| IMPORTATIONS<br>EXPORTATIONS                                                   |            |   |   | Inporting eleves                                                                 | 18/                          |
| IMPORTATIONS                                                                   |            |   |   | Import INE élèves                                                                | 11/                          |
| EXPORTATIONS                                                                   |            |   |   | Import INE élèves                                                                | 22/                          |
| EXPORTATIONS                                                                   |            |   |   | Import INE élèves                                                                | 16/                          |
|                                                                                |            |   |   | Import INE élèves                                                                | 11/                          |
|                                                                                |            |   |   | Import INE élèves                                                                | 10/                          |
| SUIVI DES ECHANGES                                                             |            |   |   | Import INE eleves                                                                | 09/                          |
| Tableau de bord                                                                |            |   |   | Import INE eleves                                                                | 080                          |
| HEA - Paramétrau                                                               |            |   |   | Import INE élèves                                                                | 04/                          |
| DEAT Fordine bage                                                              |            |   |   | Import INE élèves                                                                | 200                          |
| BEA - Historique                                                               |            |   |   | Import INE élèves                                                                | 20                           |
| <ul> <li>STS Web - Structures</li> </ul>                                       |            |   |   | Import INE élèves                                                                | 19                           |
| <ul> <li>Ocean - Diplomes</li> </ul>                                           |            |   |   | Import INE élèves                                                                | 12                           |
| Logicial privé - Dossiare                                                      |            |   |   | Import INE élèves                                                                | 11/                          |
| Eugliter prive - Dossiers                                                      |            |   |   | Import INE élèves                                                                | 07/                          |
| <ul> <li>Logiciel prive - Liens eleve-<br/>groupe</li> </ul>                   |            |   |   | Import INE élèves                                                                | 06/                          |
| groupe                                                                         |            |   |   | Import INE élèves                                                                | 24/                          |
|                                                                                |            |   |   | Import accusé réception EVA                                                      | 09/                          |
|                                                                                | 15/06/2012 | 0 | 1 | Import accusé réception BEA                                                      | 15/                          |
| MINISTÈRE DE                                                                   | 16/05/2012 | 0 | 1 | Import accusé réception BEA                                                      | 16/                          |
| unverting of                                                                   | 09/01/2012 | 0 | 1 | Import accusé réception BEA                                                      | 10/                          |
| L'ENSERONEMENT SUPÉRIEUR<br>ET DE LA RECHERCHE                                 | 04/01/2012 | 0 | 2 | Import accusé réception BEA                                                      | 04.                          |
|                                                                                | 23/12/2011 | 0 | 1 | Import accusé réception BEA                                                      | 24                           |
|                                                                                | 26/10/2011 | 0 | 2 | Import accusé réception BEA                                                      | 27:                          |
|                                                                                | 07/10/2011 | 0 | 0 | Import accusé réception BEA                                                      | 07/                          |

Compte-rendu de TOUS les échanges effectués avec la BEA : réception des Identifiants Nationaux (INE), envoi des élèves....

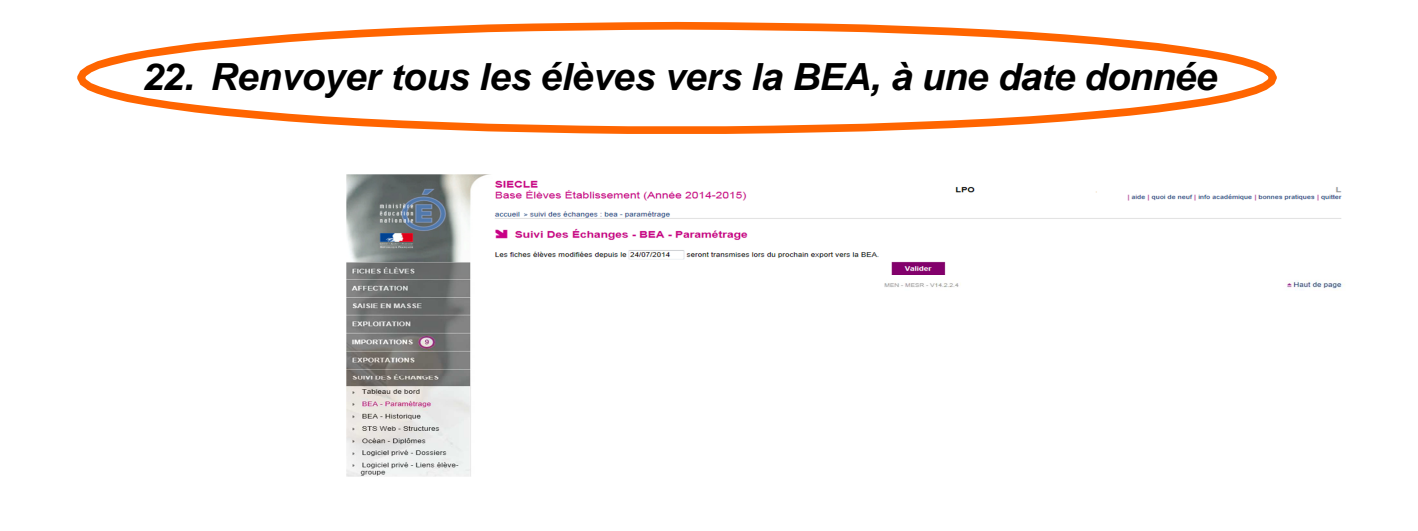

- 1- Saisir la date (1<sup>er</sup> janvier de l'année de la rentrée ; ex : 01/09/2014 pour l'année scolaire 2014/2015).
- 2- Cliquer sur le bouton « Valider ».
- 3- L'envoi du fichier se fera automatiquement le soir.

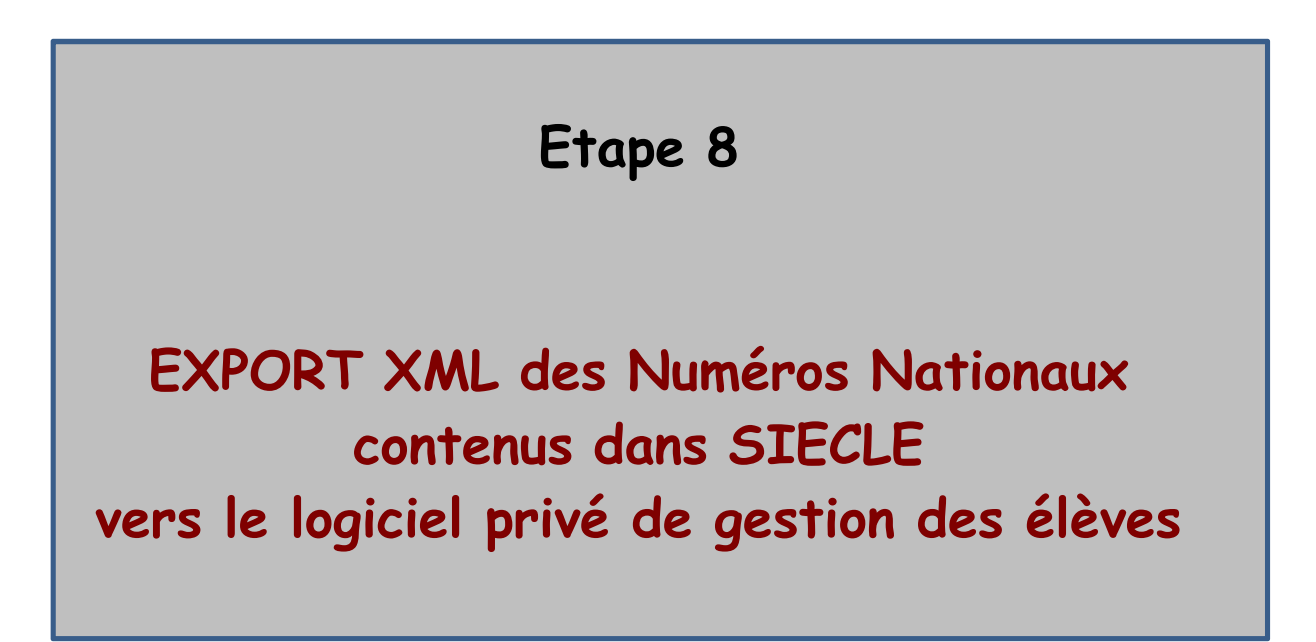

• A partir de Siècle, envoi des INE vers le logiciel de gestion des élèves

### 23. Exporter les Numéros Nationaux (INE)

C'est dans le menu « *Suivi des Echanges /BEA Historique* » que l'on peut vérifier la réception des Numéros Nationaux des élèves (INE).

Cette réception est automatique et ne nécessite aucune intervention, ni manipulation de l'utilisateur. En cas de problème concernant ces numéros, contacter les services académiques gestionnaires de la BEA.

| Sheet - Agrees - Assessive<br>Sheet - Agrees - Assessive<br>Sheet Sager Practice | 🖀 Suivi                                                                                        | Des Echanges - E | BEA - Historique   |           |                         |             |  |
|----------------------------------------------------------------------------------|------------------------------------------------------------------------------------------------|------------------|--------------------|-----------|-------------------------|-------------|--|
| Delantin 1                                                                       | Cliquer sur le titre de la colonne pour trier. Cliquer à nouveau pour inverser le sens du tri. |                  |                    |           |                         |             |  |
| FICHES ÉLÈVES                                                                    | 👻 Envoi                                                                                        | Date d'export    | Fiches transférées | Anomalies | Compte-rendu d'échanges | Date d'inte |  |
| AFFECTATION                                                                      |                                                                                                |                  |                    |           | Import INE élèves       | 08/06/201   |  |
| AFFECTATION                                                                      |                                                                                                |                  |                    |           | Import INE élèves       | 01/03/201   |  |
|                                                                                  |                                                                                                |                  |                    |           | Import INE élèves       | 09/02/201   |  |
| SAISIE EN MASSE                                                                  |                                                                                                |                  |                    |           | Import INE élèves       | 24/01/201   |  |
| EXPLOITATION                                                                     |                                                                                                |                  |                    |           | Import INE élèves       | 18/01/201   |  |
|                                                                                  |                                                                                                |                  |                    |           | Import INE élèves       | 11/01/201   |  |
| IMPORTATIONS                                                                     |                                                                                                |                  |                    |           | Import INE élèves       | 22/12/201   |  |
|                                                                                  |                                                                                                |                  |                    |           | Import INE élèves       | 16/11/201   |  |
| EXPORTATIONS                                                                     |                                                                                                |                  |                    |           | Import INE élèves       | 11/11/201   |  |
|                                                                                  |                                                                                                |                  |                    |           | Import INE élèves       | 10/11/201   |  |
| SUIVI DES ÉCHANGES                                                               |                                                                                                |                  |                    |           | Import INE élèves       | 09/11/201   |  |
| . Tablaau da bard                                                                |                                                                                                |                  |                    |           | Import INE élèves       | 08/11/201   |  |
| · Tapleau de puro                                                                |                                                                                                |                  |                    |           | Import INE élèves       | 04/11/201   |  |
| <ul> <li>BEA - Paramétrage</li> </ul>                                            |                                                                                                |                  |                    |           | Import INE élèves       | 26/10/201   |  |
| BEA - Historique                                                                 |                                                                                                |                  |                    |           | Import INE élèves       | 22/10/201   |  |
|                                                                                  |                                                                                                |                  |                    |           | Import INF élèvee       | 20/10/2011  |  |

Ensuite, c'est l'export XML générique « **Elèves avec adresse** » **ou** « **Elèves sans adresse** » (que l'on trouve en passant par « EXPORTATIONS » - « En XML » - « génériques – Elèves sans adresse ») qui va permettre l'intégration de ces numéros dans le logiciel privé de gestion des élèves.

| Alexa ( Agent - Asent - Asent | Exportations - En XML<br>Génériques                    |                                            | Spécifiques           |
|----------------------------------------------------------------------------------------------------|--------------------------------------------------------|--------------------------------------------|-----------------------|
| FICHES ÉLÈVES                                                                                                    | Nomenclature<br>Établissements                         |                                            | GFC                   |
| AFFECTATION                                                                                                    | Géographique<br>Structures                             |                                            | @SSR                  |
| SAISIE EN MASSE                                                                                                    | Élèves sans adresse<br>Élèves avec adresse             |                                            | SHOLSSL               |
| EXPLOITATION                                                                                                    | Responsables sans adresse<br>Responsables avec adresse |                                            |                       |
| IMPORTATIONS                                                                                                    | Exports Communs                                        |                                            |                       |
| EXPORTATIONS                                                                                                    |                                                        | MEN-                                       | MESR - V12.2.1.4      |
| • En XML                                                                                                    |                                                        | Ouverture de ExportXML_ElevesSans          | Adresses.zip 🗙        |
| En Excel                                                                                                    |                                                        | Vous avez choisi d'ouvrir                  |                       |
| <ul> <li>Évaluation rentrée (EVA)</li> </ul>                                                                                                    |                                                        | gui est un fichier de type : Fichier ZIP   | ар                    |
| Constat de rentrée                                                                                                    |                                                        | à partir de : http://pagriates.ac-lille.fr |                       |
| Dossiers vers autre EPLE                                                                                                    |                                                        | Que doit faire Firefox avec ce fichier ?   |                       |
| • BEA - Saisie effectifs ASSR                                                                                                    |                                                        | Ouvrir avec Parcourir                      |                       |
| SUIVI DES ÉCHANGES                                                                                                    |                                                        | Enregistrer le fichier                     |                       |
| Set 3                                                                                                    |                                                        | Ioujours effectuer cette action pou        | r ce type de fichier. |
| MINISTÈRE DE<br>L'ÉDUCATION NATIONALE<br>MINISTÈRE DE                                                                                                    |                                                        |                                            | OK Annuler            |

En cas de problème, vous pouvez contacter les services d'assistance CECOIA à l'adresse <u>http://cecoia.ac-creteil.fr</u> rubrique <u>Toutes les demandes d'assistance CECOIA - CARIINA</u> ou au **0820 36 36 36** (appel légèrement surtaxé :  $0.118 \in /minute$ )